# Tutorial Re-registrasi STR

### BIDANG STANDARISASI DAN SERTIFIKASI PATELKI DPW DKI JAKARTA TAHUN 2023

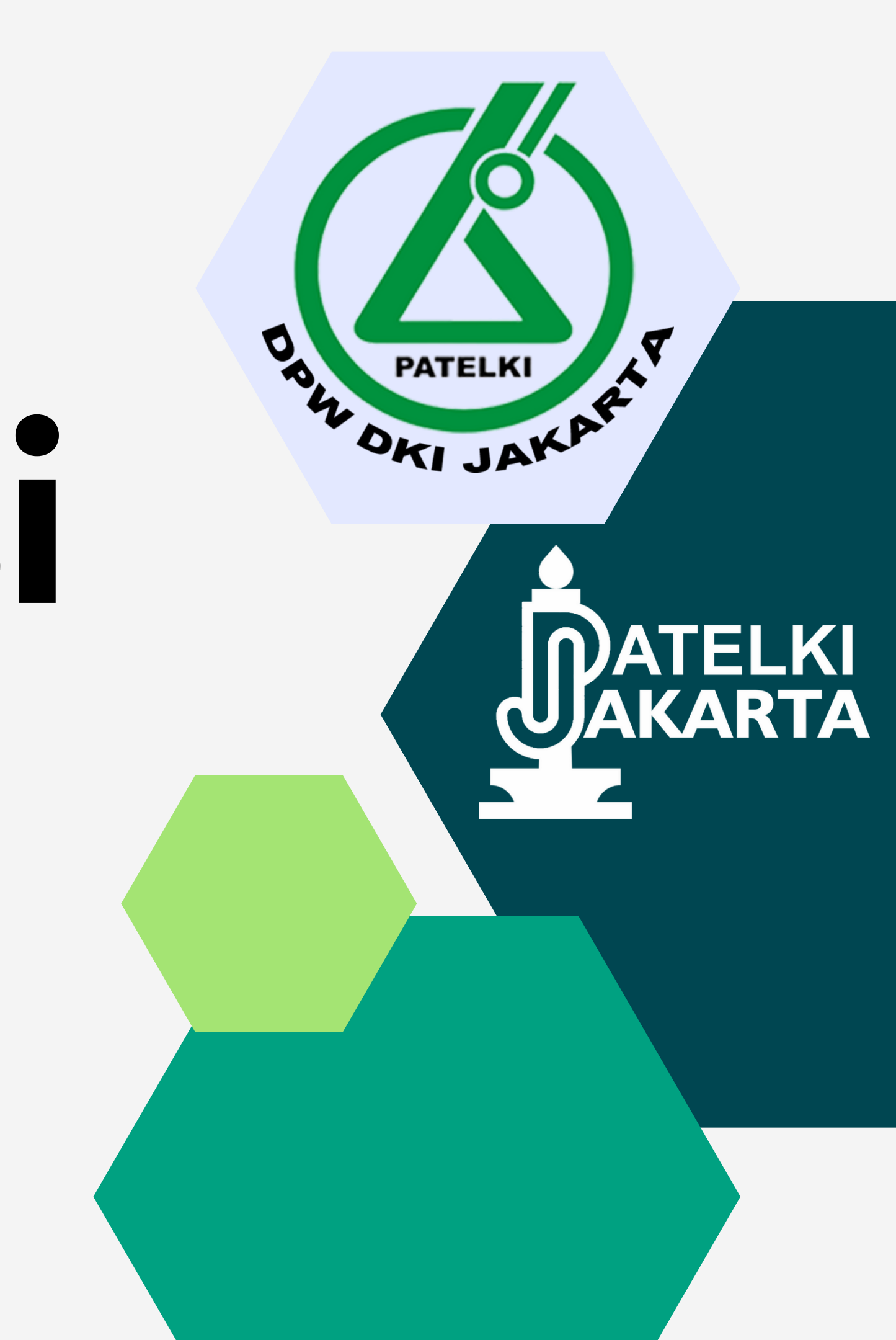

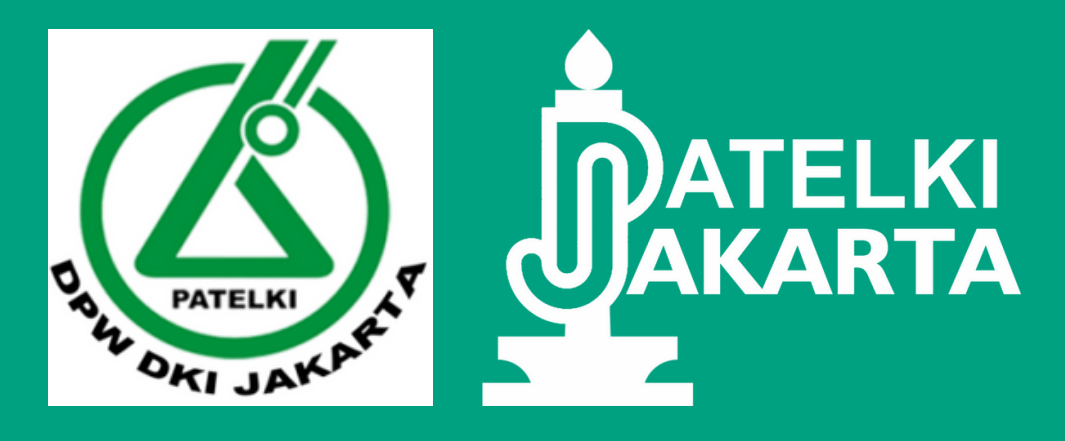

### Masa Berlaku

## Perbedaan STR dulu vs Sekarang

SKP

Sistem Pendaftaran

Sertifikasi STR

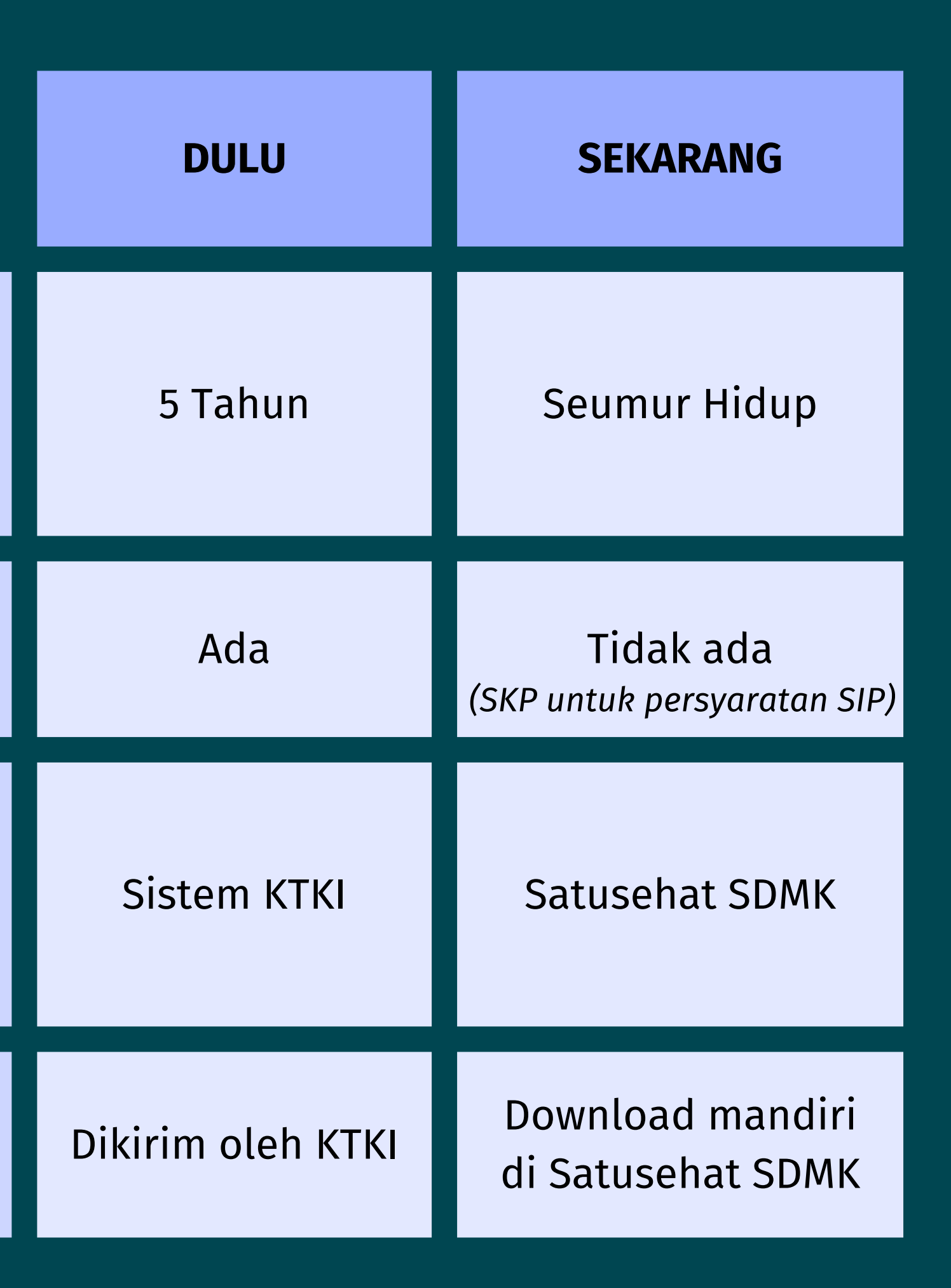

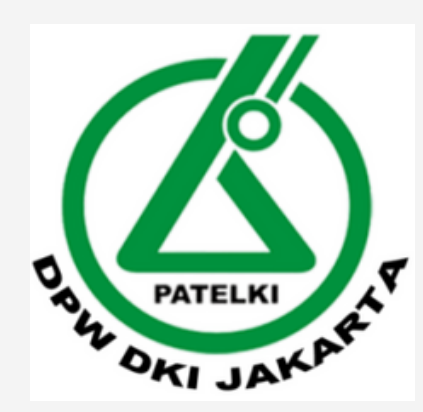

## Step-Step Re-Registrasi STR

### Akses web satu sehat di halaman berikut : https://satusehat.kemkes.go.id/sdmk

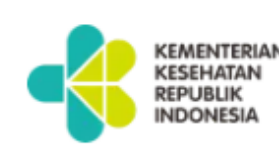

| Defatiua |
|----------|
|----------|

Tentang SATUSEHAT SDMK

FAQ

### SATUSEHAT SDMK

Portal untuk SDMK di Indonesia yang terpusat dan terintegrasi. Perbarui data diri dan profesional Anda, serta akses berbagai layanan dalam satu akun.

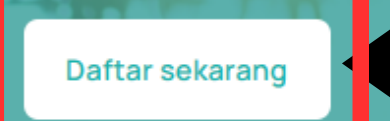

### Klik "Masuk", jika sudah memiliki akun

### Klik "Daftar sekarang", jika belum memiliki akun

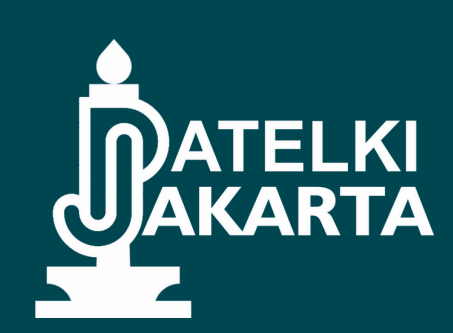

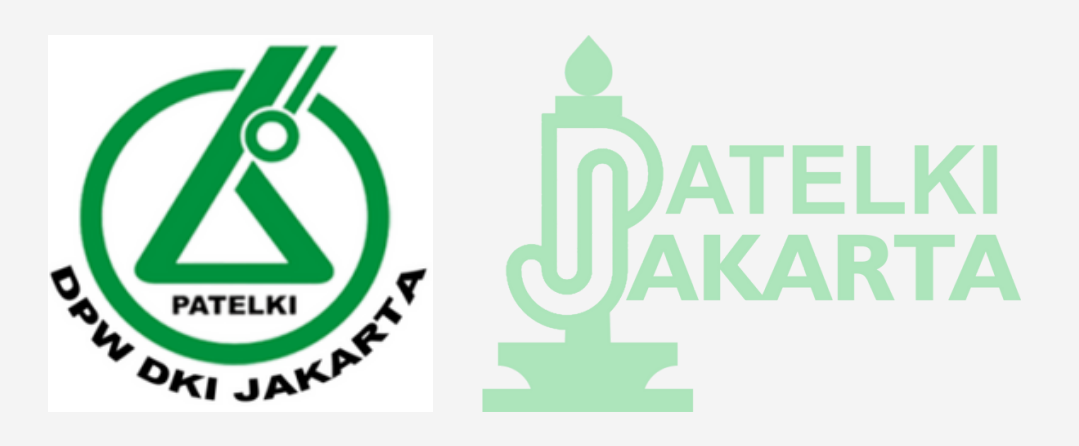

## 2. Daftar Akun

Isi semua data yang diminta, Ialu klik daftar

| <u> </u> |                  |
|----------|------------------|
|          | KEMENTERIAN      |
|          | KESEHATAN        |
|          | REPUBLIK         |
|          | <b>INDONESIA</b> |
|          |                  |

### Daftar akun

Lengkapi data berikut untuk membuat akun SATUSEHAT SDMK

| NIK                                                                                |   |
|------------------------------------------------------------------------------------|---|
| Masukkan 16 digit NIK                                                              |   |
| 0/16                                                                               |   |
| Nama                                                                               |   |
| Masukkan nama sesuai KTP                                                           |   |
| Jenis kelamin                                                                      |   |
| C Laki-laki                                                                        |   |
| Tanggal lahir                                                                      |   |
| dd/mm/yyyy                                                                         |   |
| Email                                                                              |   |
| Contoh: email@gmail.com                                                            |   |
| Kata sandi                                                                         |   |
| Masukkan kata sandi                                                                | Ø |
| Minimal 8 karakter termasuk huruf kapital (A-Z), huruf kecil (a-z) dan angka (0-9) |   |
| Konfirmasi kata sandi                                                              |   |
| Masukkan ulang kata sandi                                                          | Ø |
|                                                                                    |   |

Daftar

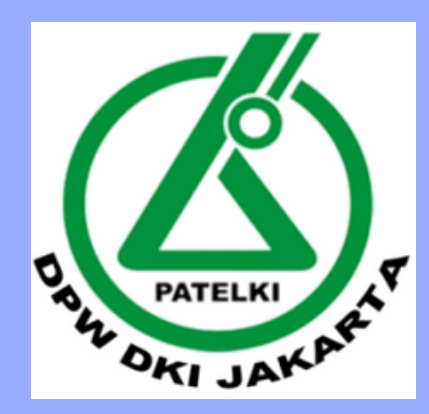

## 3. Aktivasi Akun

Buka email yang didaftarkan lalu klik Aktivasi akun

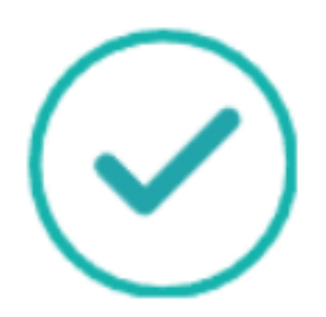

### Tautan aktivasi berhasil terkirim

Silakan periksa kotak masuk/spam email Anda @gmail.com. lalu klik tombol "Aktivasi akun"

Belum menerima email aktivasi? Kirim ulang | Ganti email

Masuk

SDMK > Kotak Masuk

kepada saya 🗸

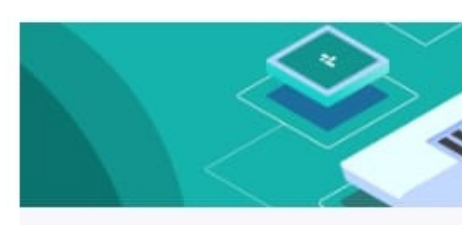

Hi,

Terima kasih sudah mendaftar akun SATUSEHAT SDMK. Selanjutnya, silakan lakukan aktivasi akun dengan mengklik tombol di bawah ini.

> Aktivasi Akun

### [SATUSEHAT SDMK] Email Aktivasi Akun SATUSEHAT

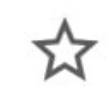

Kementerian Keseh... 12.23

6

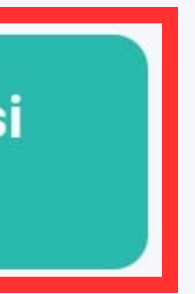

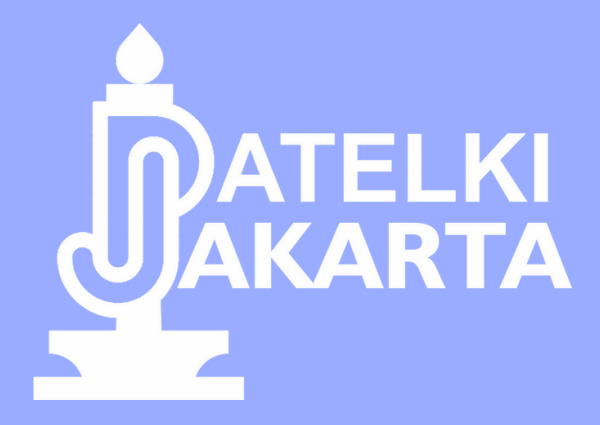

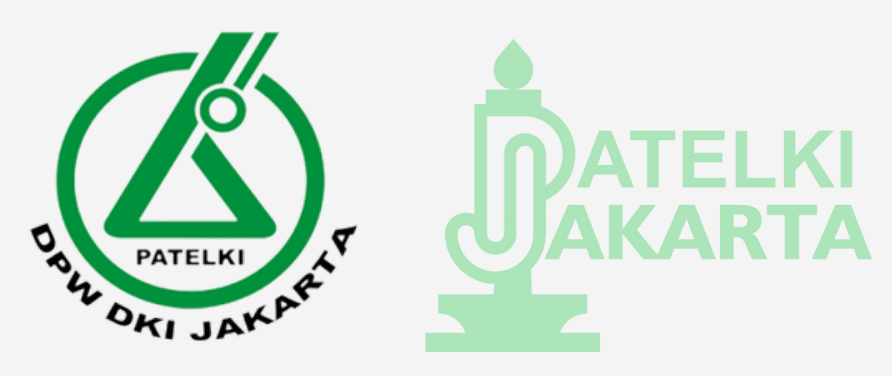

## 4. Login Akun

- Masukkan data email dan kata sandi sesuai yang didaftarkan sebelumnya
- Masukkan kode captcha (sesuai gambar disamping)
- Klik "Masuk"

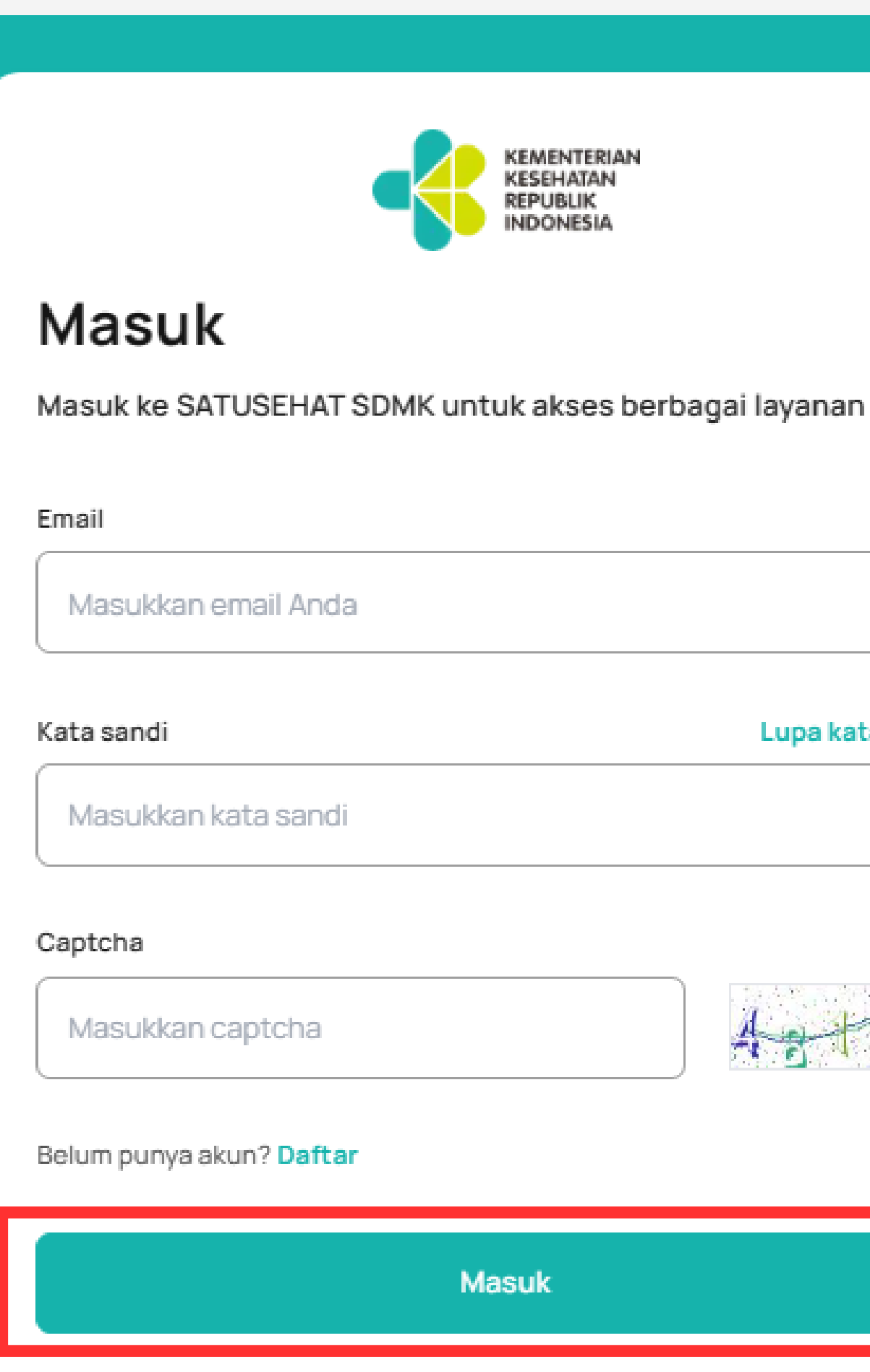

### Lupa kata sandi?

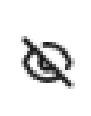

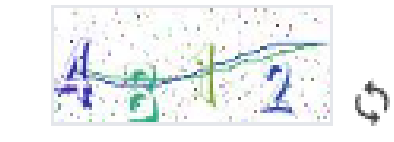

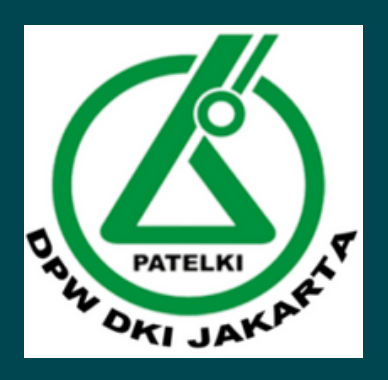

### 5. Cari Data **STR Anda**

- Lengkapi Informasi yang diminta
- Klik "Cari"

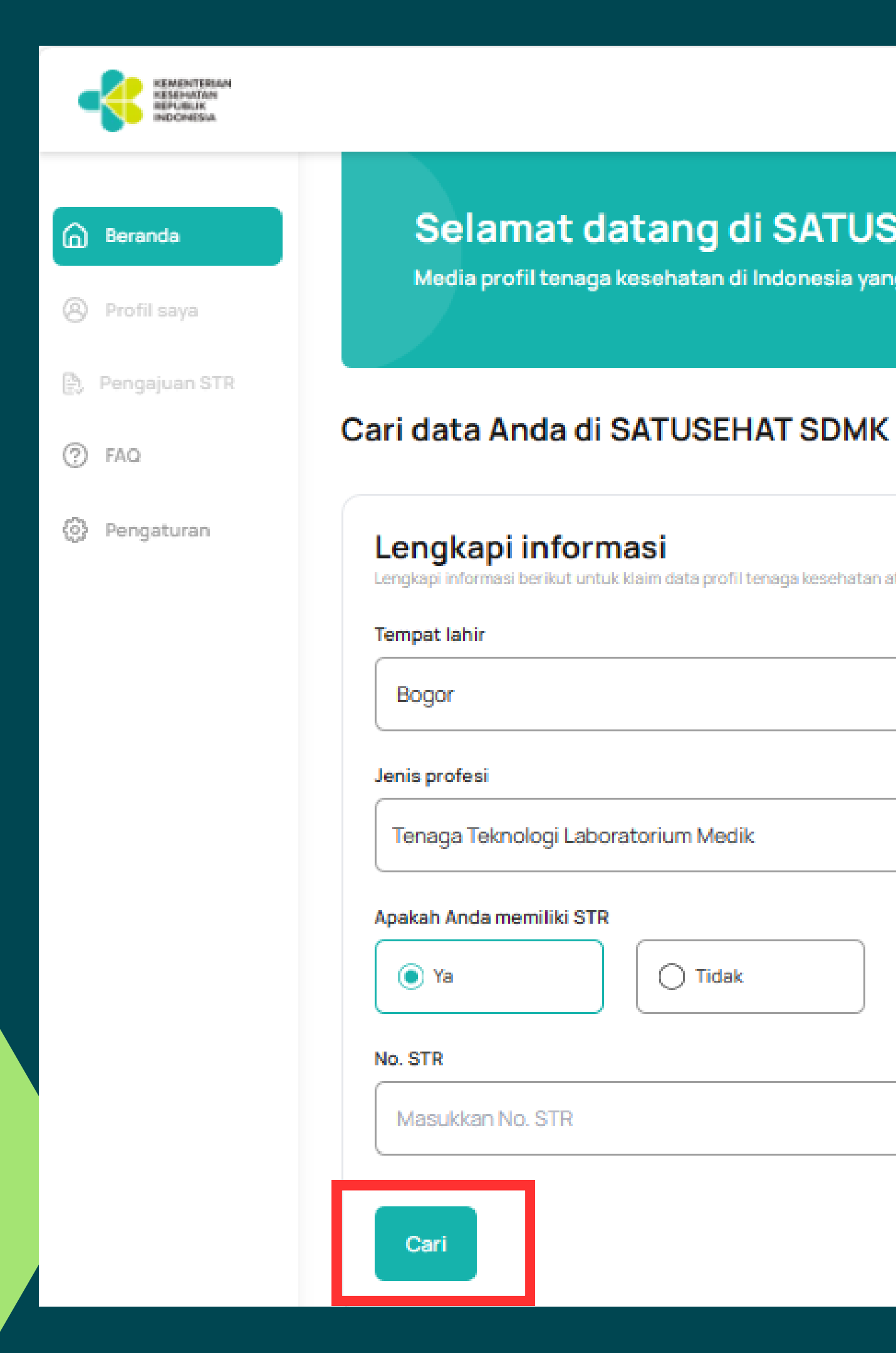

### Selamat datang di SATUSEHAT SDMK

Media profil tenaga kesehatan di Indonesia yang terpusat untuk efisiensi pengelolaan data SDM kesehatan.

| S <b>i</b><br>m data profil tenaga kesehatan atau tenaga medis |  |
|----------------------------------------------------------------|--|
|                                                                |  |
|                                                                |  |
| rium Medik ~                                                   |  |
| Tidak                                                          |  |
|                                                                |  |
|                                                                |  |

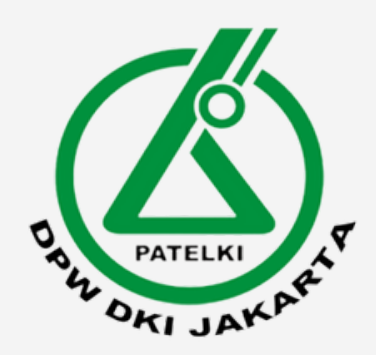

## 6. Halaman Beranda

Jika Pencarian data berhasil maka akan tampil seperti dibawah ini :

klaim data berhasil.

### Selamat datang di SATUSEHAT SDMK

Media profilitenaga kesehatan di Indonesia yang terpusat untuk efisiensi pengelolaan data SDM kesehatan.

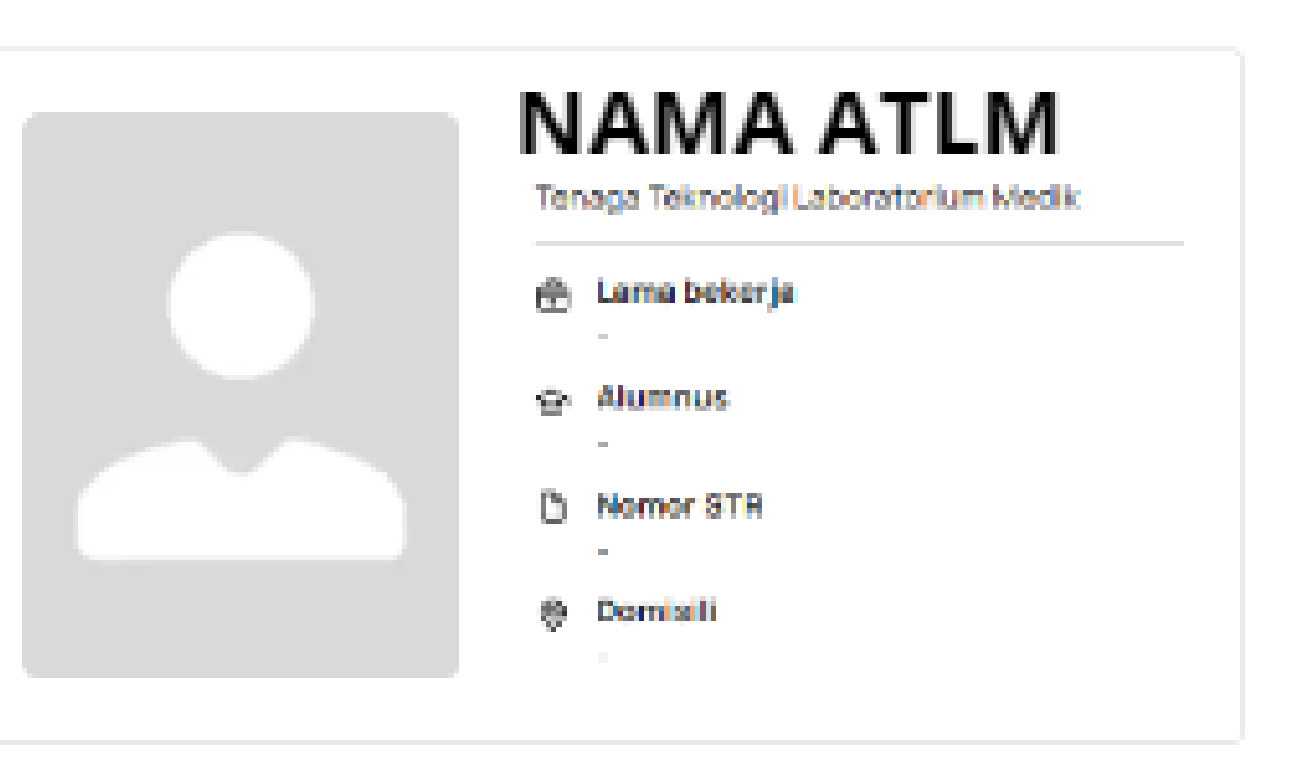

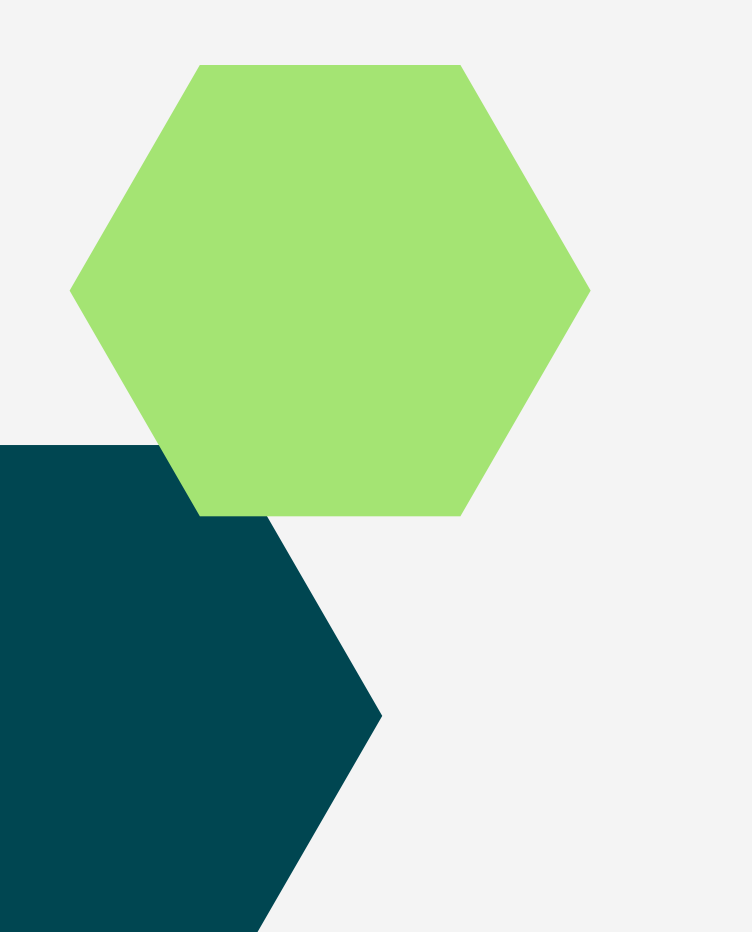

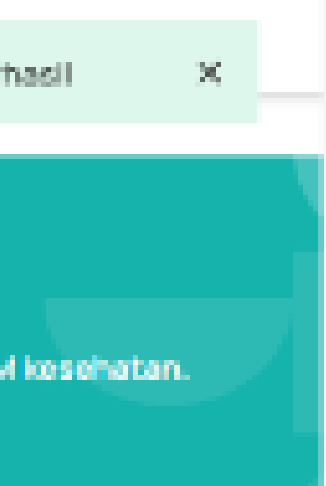

| ARTELKI<br>DATELKI<br>DATELK | <ul> <li>Lengkapi data pad</li> <li>Data Diri</li> <li>Foto</li> <li>Data Keprofesian</li> <li>Data Pendukung</li> </ul> | api Da<br>a Menu "Profil Saya" | ta<br>Ubah                              |
|----------------------------------------------------------------------------------------------------|----------------------------------------------------------------------------------------------------|--------------------------------|-----------------------------------------|
| Profil saya Progajuan STR                                                                                                    | Data diri Keprofesian                                                                                                    | Data pendukung                 | Data penduku<br>Data ini digunakan untu |
| ⑦ FAQ                                                                                                    |                                                                                                    |                                | NPWP                                    |
|                                                                                                    | Data diri                                                                                                    |                                | Masukkan NPWP                           |
| (e) Pengaturan                                                                                                    | NIK                                                                                                    | Tervalidar                     |                                         |
|                                                                                                    | Nama                                                                                                    |                                | Nama bank                               |
|                                                                                                    | Tempat/tanggal lahir                                                                                                    |                                | PT. BANK MANDIRI (F                     |
|                                                                                                    | Jenis kelamin                                                                                                    | Perempuan                      |                                         |
|                                                                                                    | Kewarganegaraan                                                                                                    | WNI                            | Nama pemilik rekening                   |
|                                                                                                    | Negara                                                                                                    | Indonesia                      | Masukkan Nama pe                        |
|                                                                                                    | Negara domisili                                                                                                    | Indonesia                      |                                         |
|                                                                                                    | Provinsi domisili                                                                                                    | -                              | BPJS Kesehatan/KIS/As                   |
|                                                                                                    | Kota/kabupaten domisili                                                                                                  | -                              | Masukkan nomor Bl                       |
|                                                                                                    | Alamat domisili                                                                                                    | -                              |                                         |
|                                                                                                    | Kode pos                                                                                                    | -                              |                                         |

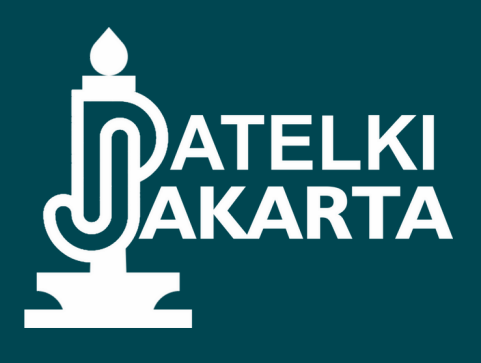

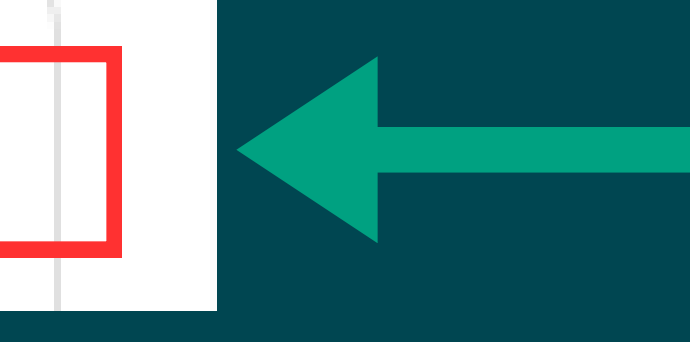

### Klik tombol "Ubah" pada bagian sudut kanan atas

### ung

uk pembayaran remunerasi dan insentif apabila mengikuti program yang terkait dengan n RI.

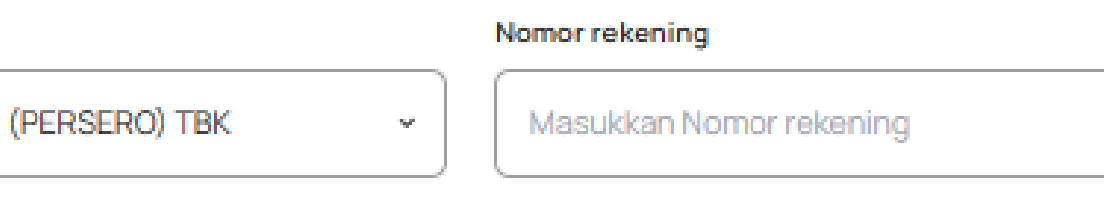

### emilik rekening

### skes

BPJS Ketenagakerjaan

PJS Kesehatan/KIS/Askes

Masukkan nomor BPJS Ketenagakerjaan

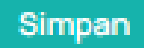

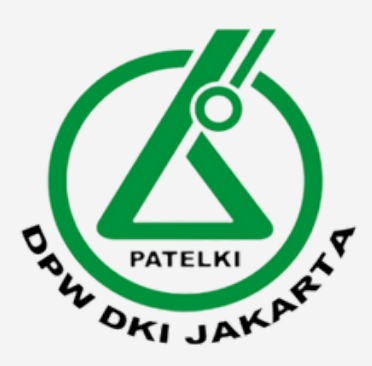

## 8. Pengajuan STR

- Jika data sudah dilengkapi lalu lanjut ke menu "Pengajuan STR"
- Klik "Cek Data"

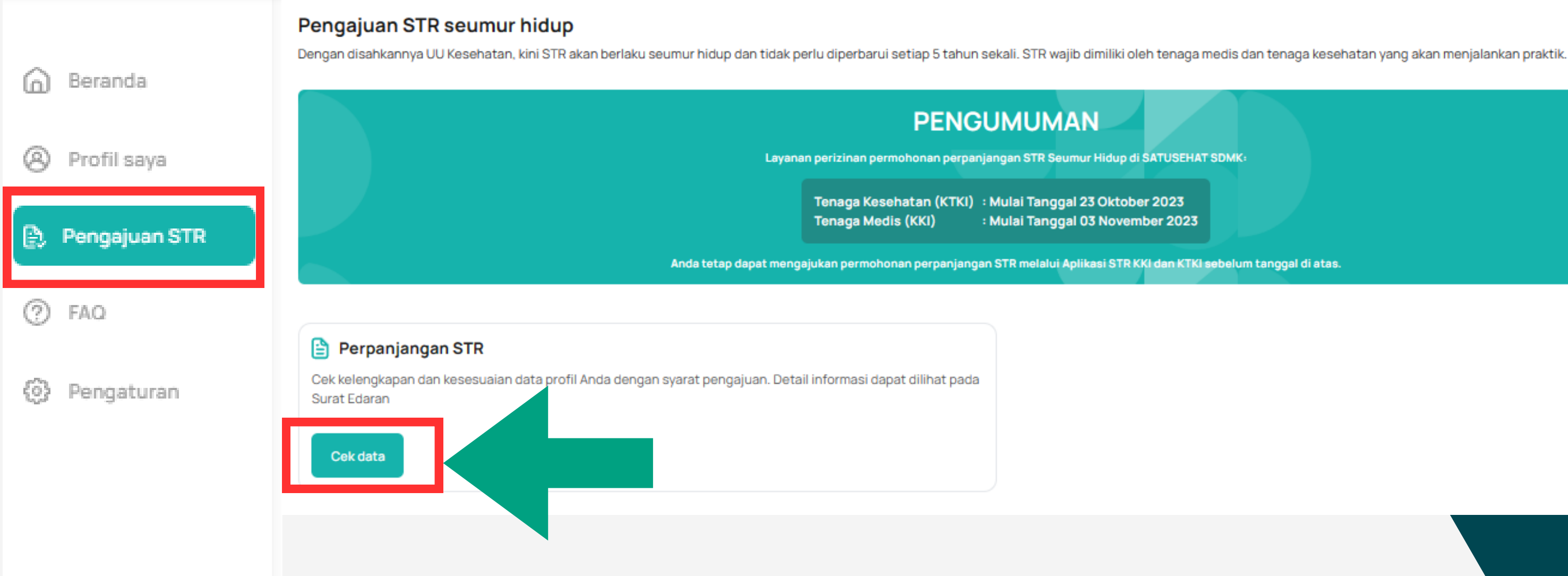

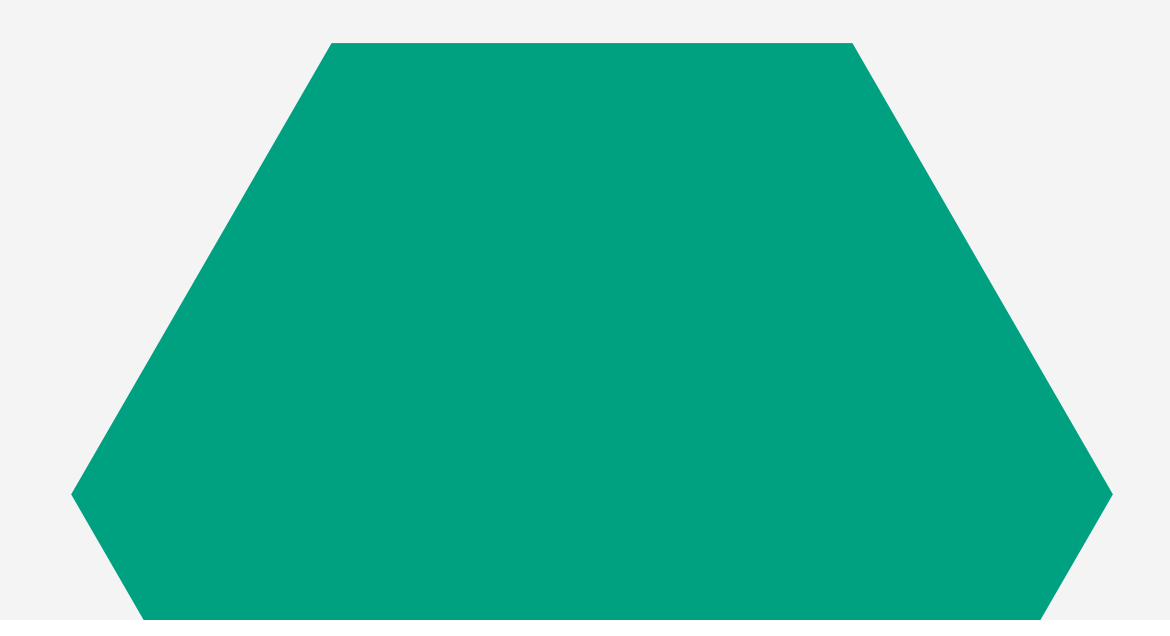

Mulai Tanggal 03 November 2023

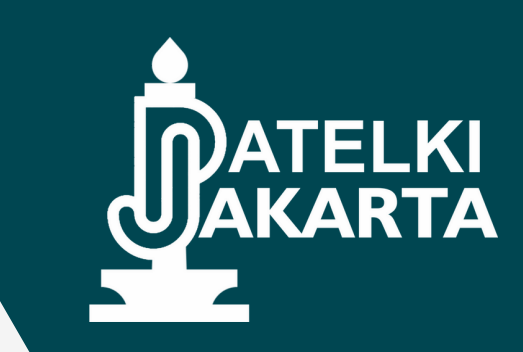

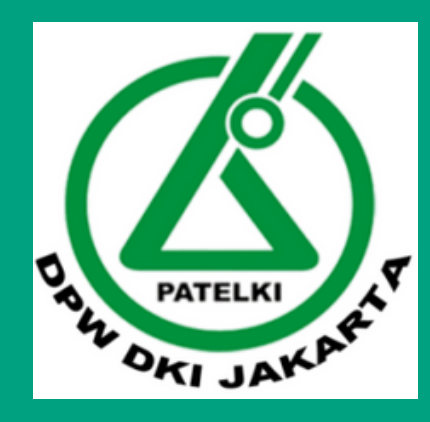

## 9. Hasil Pengecekan Data

### a. Jika Data Profil Tidak Ditemukan

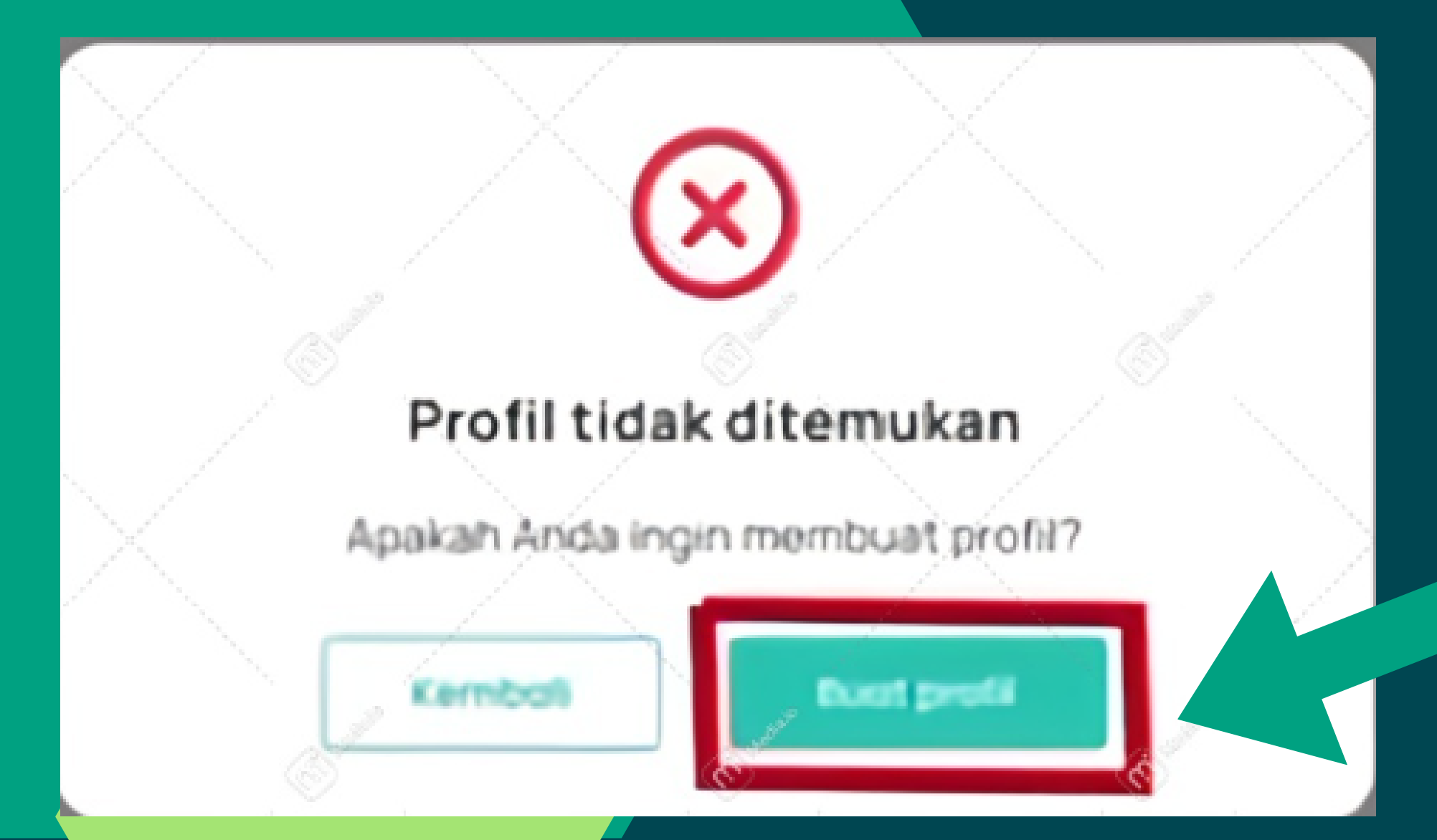

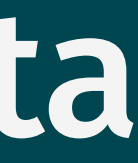

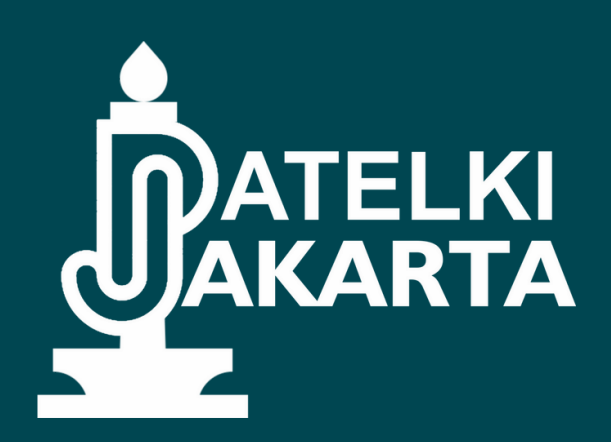

Buat profil baru, dan isi kelengkapan data profil

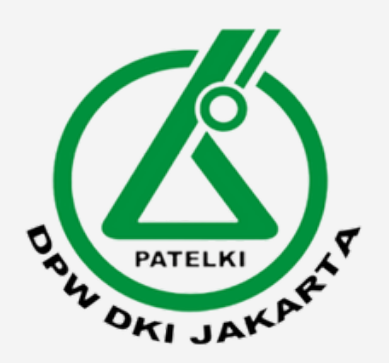

## b. Validasi belum berhasil

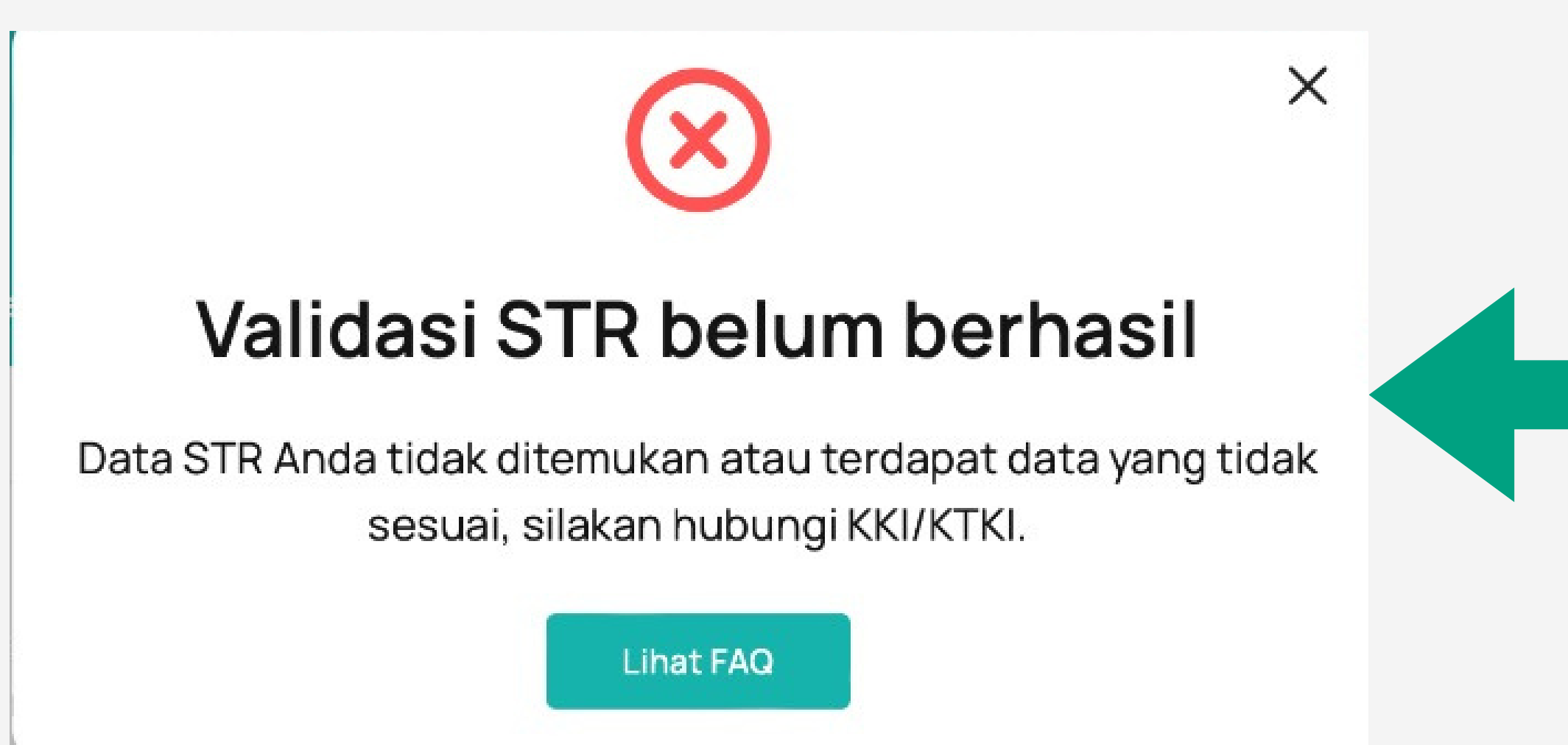

Validasi belum berhasil karena adanya data profil yang belum lengkap pada aplikasi KTKI sehingga harus dilengkapi dahulu data yang ada di web ktki baru bisa melakukan pengajuan STR seumur hidup

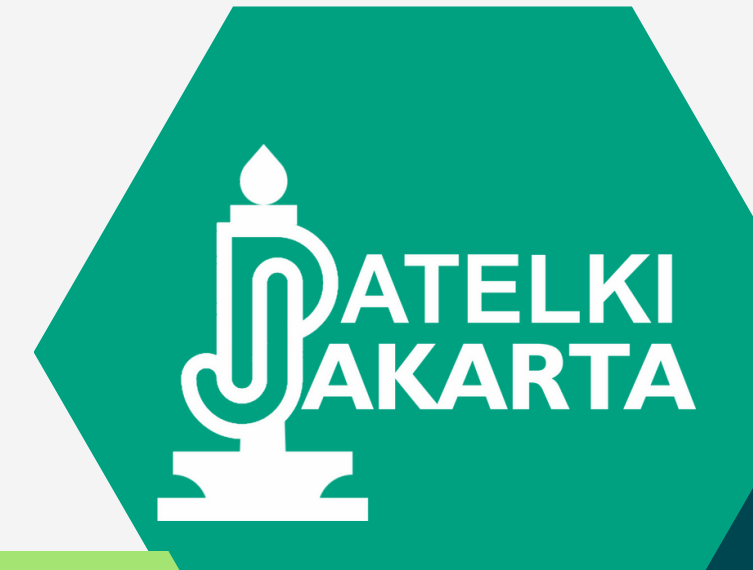

### Lengkapi data di web KTKI : ktki.kemkes.go.id

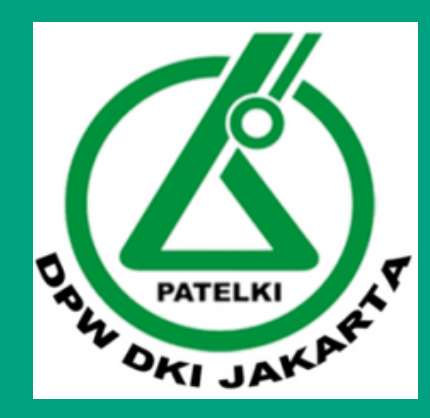

## c. Periode Belum Dibuka

Х

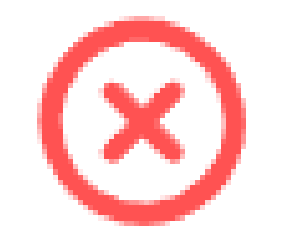

### Periode belum dibuka

Saat ini periode perpanjangan belum dibuka untuk kategori profil Anda, silakan tunggu informasi waktu pembukaan.

Lihat FAQ

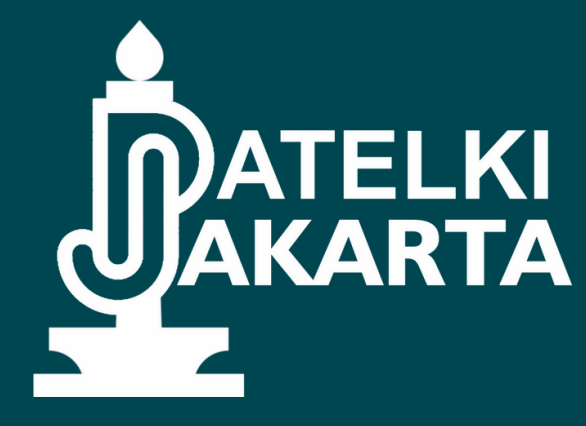

Masa expired STR masih lama, lakukan pengajuan kembali minimal 3 bulan sebelum waktu STR berakhir

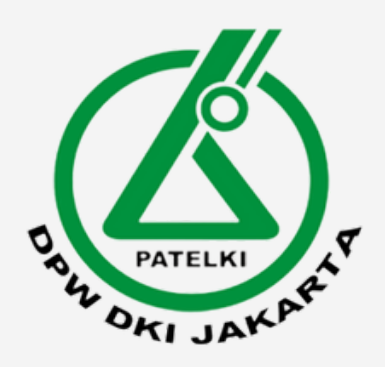

### d. Jika Data sudah Lengkap

|                            |                                                                                                    | e Esten Herwitz v                                                                           |
|----------------------------|----------------------------------------------------------------------------------------------------|---------------------------------------------------------------------------------------------|
| 💮 Denanda<br>🛞 Protik seye | Pengajuan STR seumur hidup<br>Dengan disehkannya UU Kesehatan, kini STR akan berlaku seumur hidup<br>medis dan tenaga kesehatan yang akan menjalankan praktik. | s dan tidak pertu diperberui setiap 5 tahun sekali. STR wajib dimiliki oleh tenega          |
| Pengajaan 578              | 🕒 Pemutihan dan perpanjangan STR                                                                                                    | Pembuatan STR baru                                                                          |
| () MO                      | Celi kelengkapan dan kesesuaian data profil Anda dengan syarat<br>pengajuan. Detail informasi dapat dilihat pada Surat Edarah                                  | Pengajuan STR baru untuk tenaga medis dan tenaga kesehatan yang<br>belum pemah memilik STR. |
| Pengaturan                 | Call Date                                                                                                    | Bust STR                                                                                    |
| E Krisar                   |                                                                                                    |                                                                                             |

Ketika data sudah lengkap, maka pilih menu "Pemutihan dan Perpanjangan STR. Lalu klik "Cek Data"

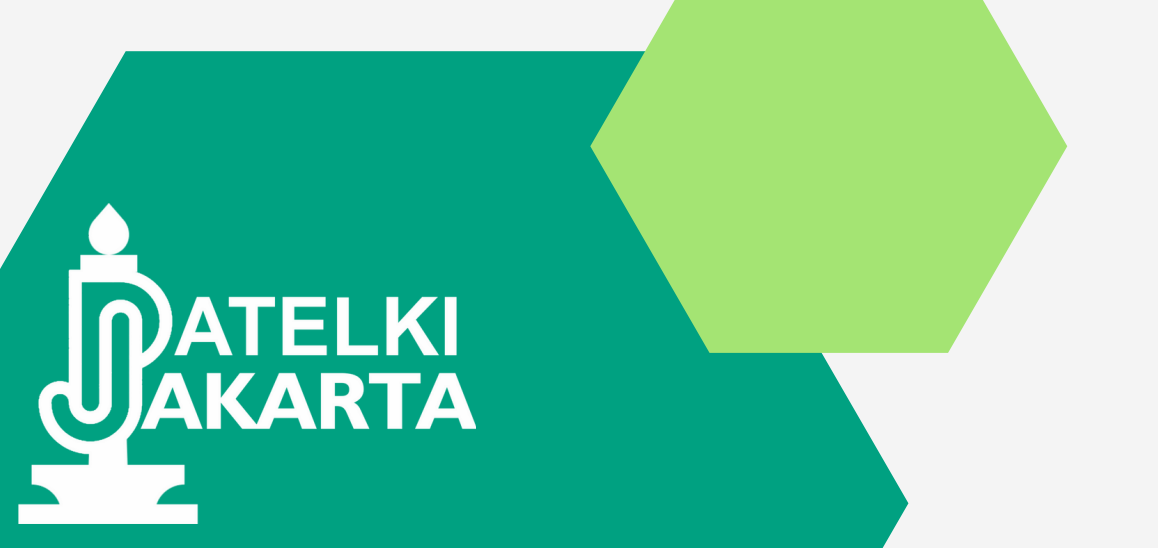

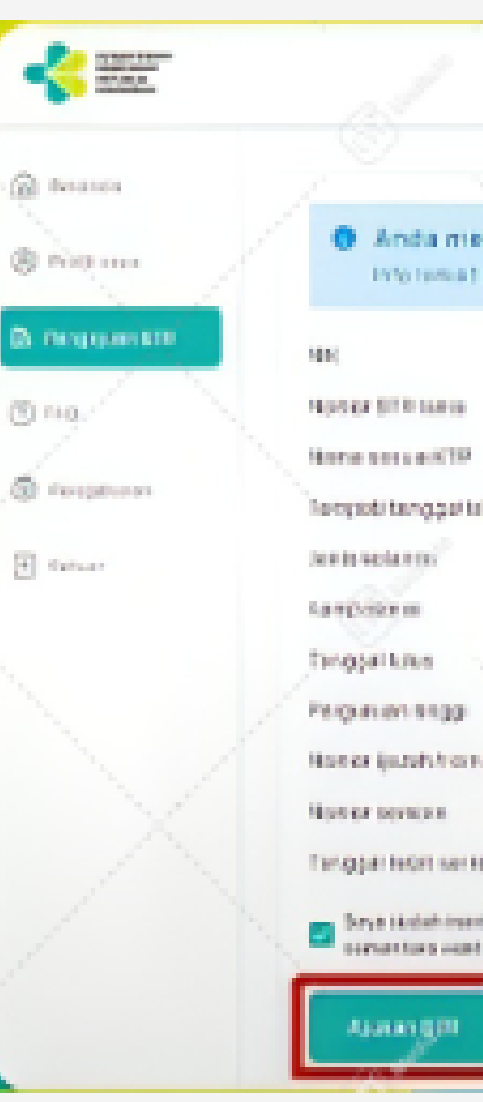

"Ajukan"

| nemenuhi eyarat untu           | e perpanjangan. A         | da biaya yang portu     | Ando bayarkan |   |         |
|--------------------------------|---------------------------|-------------------------|---------------|---|---------|
| at previouslage date descela   | industry pengagiaan STB   |                         |               |   |         |
|                                | 1000011111100001          | X                       |               |   | -       |
| • / \                          | 100440618861034           |                         |               | 1 | 12      |
|                                | Patientimette             |                         |               | 1 | 1       |
| euro                           | Jokarta, 12 Jenueri 100   | 4                       |               |   | NYA I   |
|                                | Perserpose                |                         |               | 1 | 1.      |
|                                | Photometrics              |                         |               |   |         |
|                                | 15 Agentics 2020          |                         |               |   |         |
|                                | Universities Indonesia    |                         |               |   | 1       |
| Torput series                  | Flatabolither             |                         |               |   |         |
| X                              | Placeholder               |                         |               |   | 6       |
| enter /                        | 25 September 2020         |                         |               |   |         |
| anter Apprint rented to a fait | na ser un dets bidet bara | Constraining particular | Op-compension |   | inter . |
| ats .                          |                           |                         |               |   |         |
|                                |                           |                         |               |   |         |
|                                |                           |                         |               |   |         |

### Cek data yang tertera, jika sudah sesuai maka klik

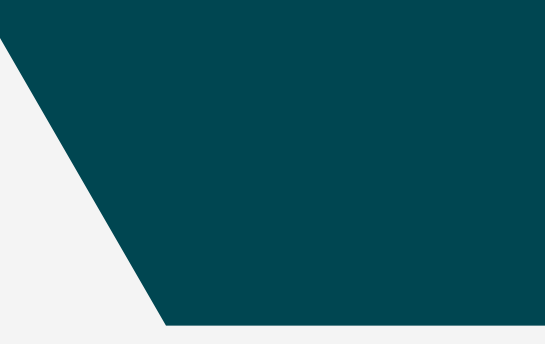

Butavitareta

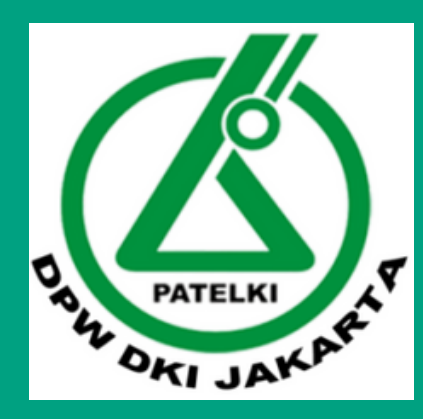

## **10. Pengecekan Status Pengajuan**

### Status pengajuan

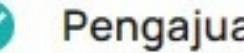

### Pengajuan diterima

Pengajuan Anda telah diterima.

06 November 2023 12:53:13 WIB

### Pengajuan diproses

Data Anda sedang diverifikasi dan divalidasi oleh KKI/KTKI. 06 November 2023 12:53:13 WIB

Dapatkan Kode Billing

Jika pengajuan sudah diterima, selanjutkan klik "Dapatkan Kode Billing" untuk melakukan pembayaran

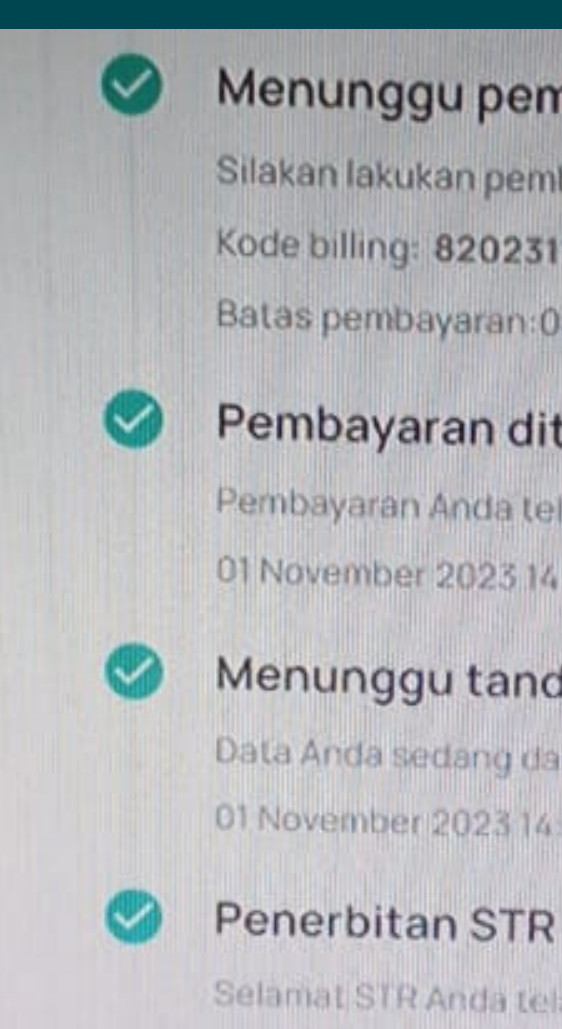

selesai

Unduh STR

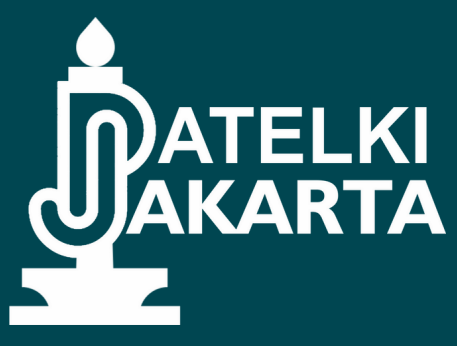

### Menunggu pembayaran

Silakan lakukan pembayaran STR sebesar Rp 100.000

Kode billing: 820231101024108

Batas pembayaran:08 November 2023 13:47:58 WIB

### Pembayaran diterima

Pembayaran Anda telah diterima. Terima kasih.

01 November 2023 14:26:37 WIB

### Menunggu tanda tangan elektronik

Data Anda sedang dalam proses tanda tangan elektronik.

01 November 2023 14:26:37 WIB

Selamat STR Anda telah terbit

### Jika sudah melakukan pembayaran, tunggu hingga proses pengajuan STR

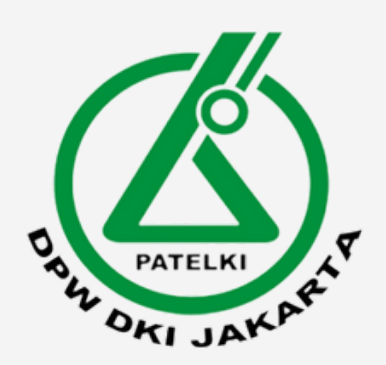

### **11. Unduh STR**

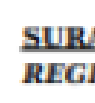

NAMA NAME

JENIS KELAMIN SEX

UNIVERSITY

KOMPETENSI COMPETENCE

VALID UNTIL

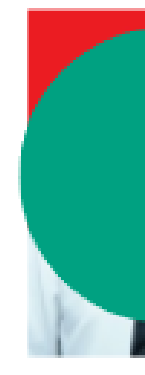

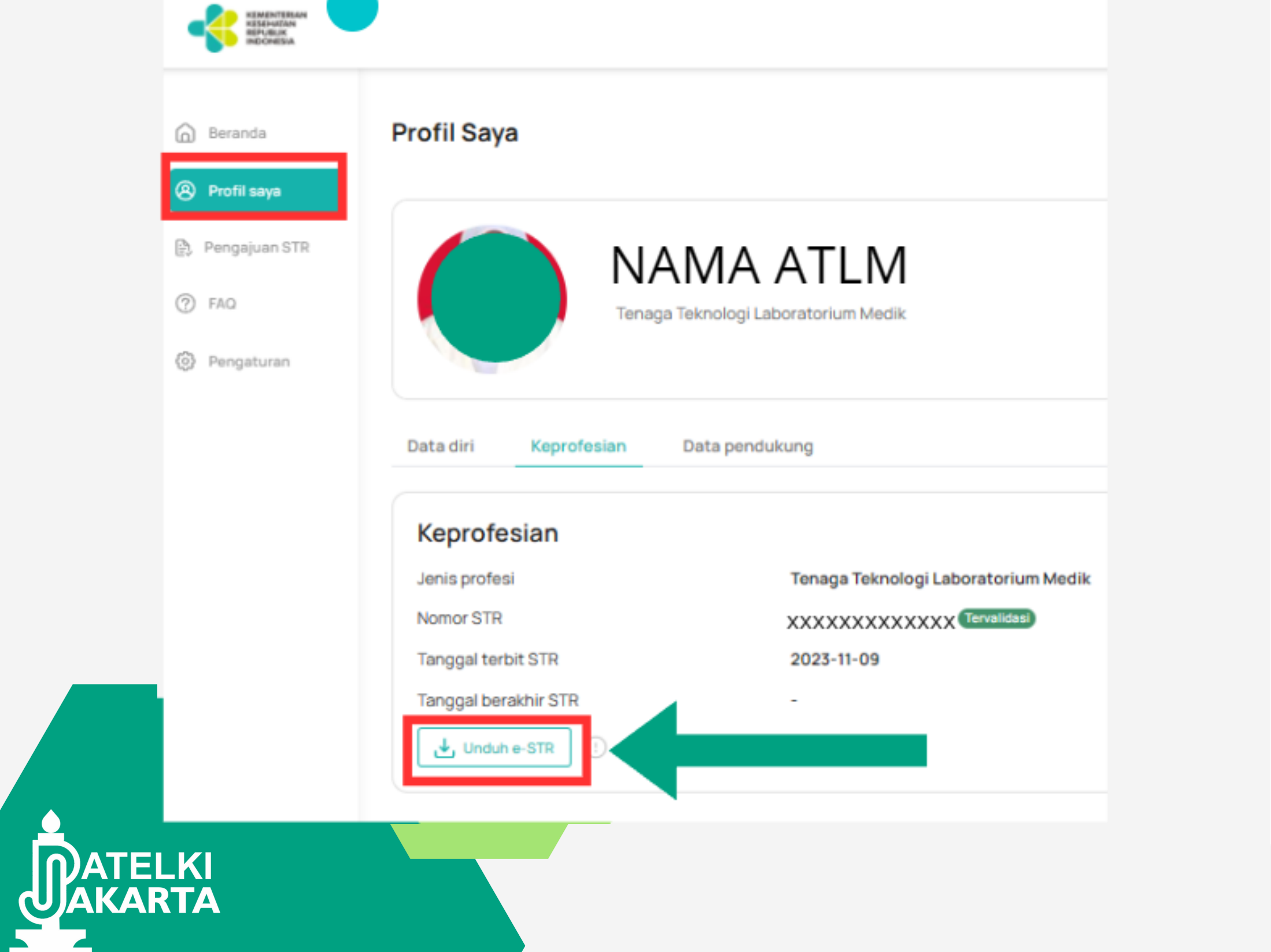

### KONSIL TENAGA KESEHATAN INDONESIA THE INDONESIAN HEALTH WORKFORCE COUNCIL

### SURAT TANDA REGISTRASI TENAGA TEKNOLOGI LABORATORIUM MEDIK REGISTRATION CERTIFICATE OF MEDICAL LABORATORY TECHNOLOGIST

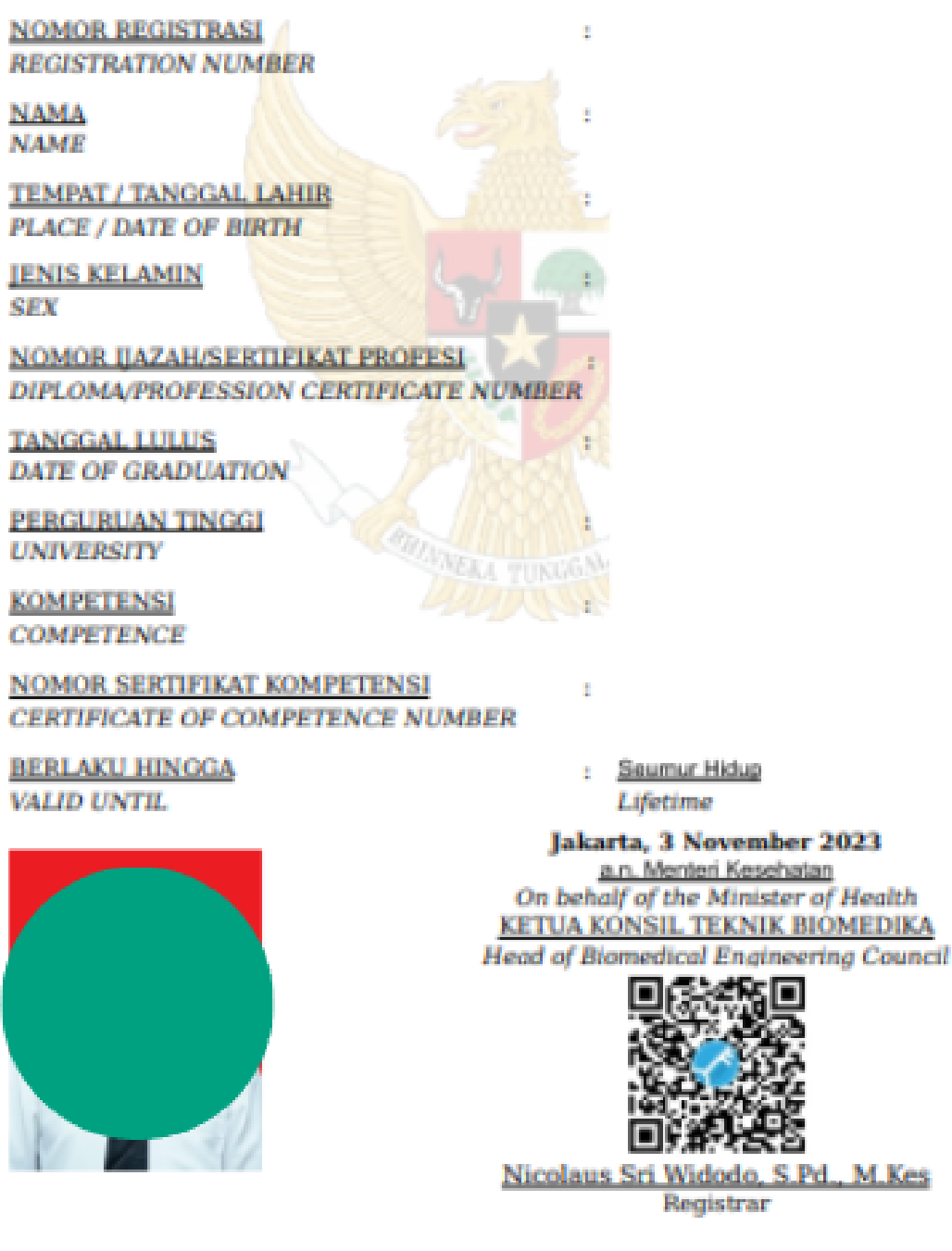

Dokumen ini telah ditandatangani secara elektronik menggunakan sertifikat elektronik yang diterbitkan oleh Balai Sertifikasi Elektronik (BSrE) BSSN, dinyatakan sah secara hukum dan tidak diperlukan legalisir

This document has been signed electronically using an electronic certificate issued by the National Cyber and Crypto Agency (BSSN) declared legally valid and no legalization is required.

ktki kemkes go.id

### **STR Selesai**

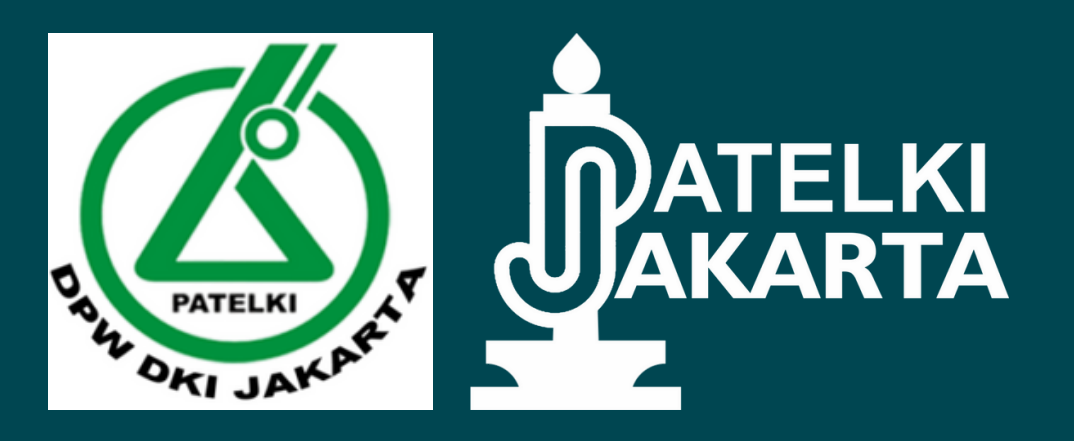

## Tutorial Melengkapi Data di web KTKI

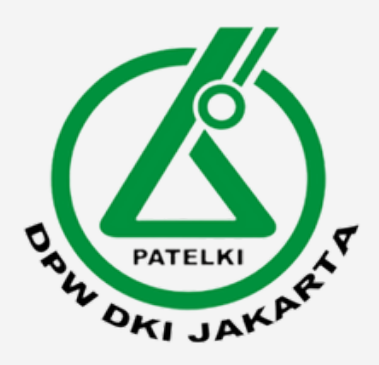

## 1. Masuk ke website KTKI

• Masuk ke halaman ktki di alamat

### https://ktki.kemkes.go.id/

• Masukkan email dan PIN untuk Login

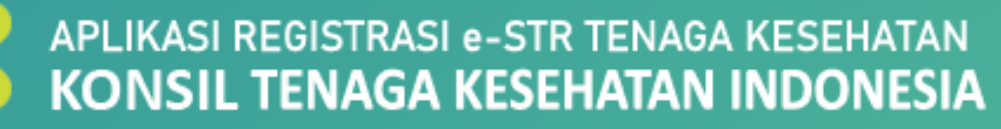

| Email   | : Email                   |
|---------|---------------------------|
| PIN     | : PIN<br>Sebanyak 6 Digit |
| Captcha | : 475370<br>Captcha       |
| MASUK   | Belum Punya PIN Lupa      |
|         |                           |

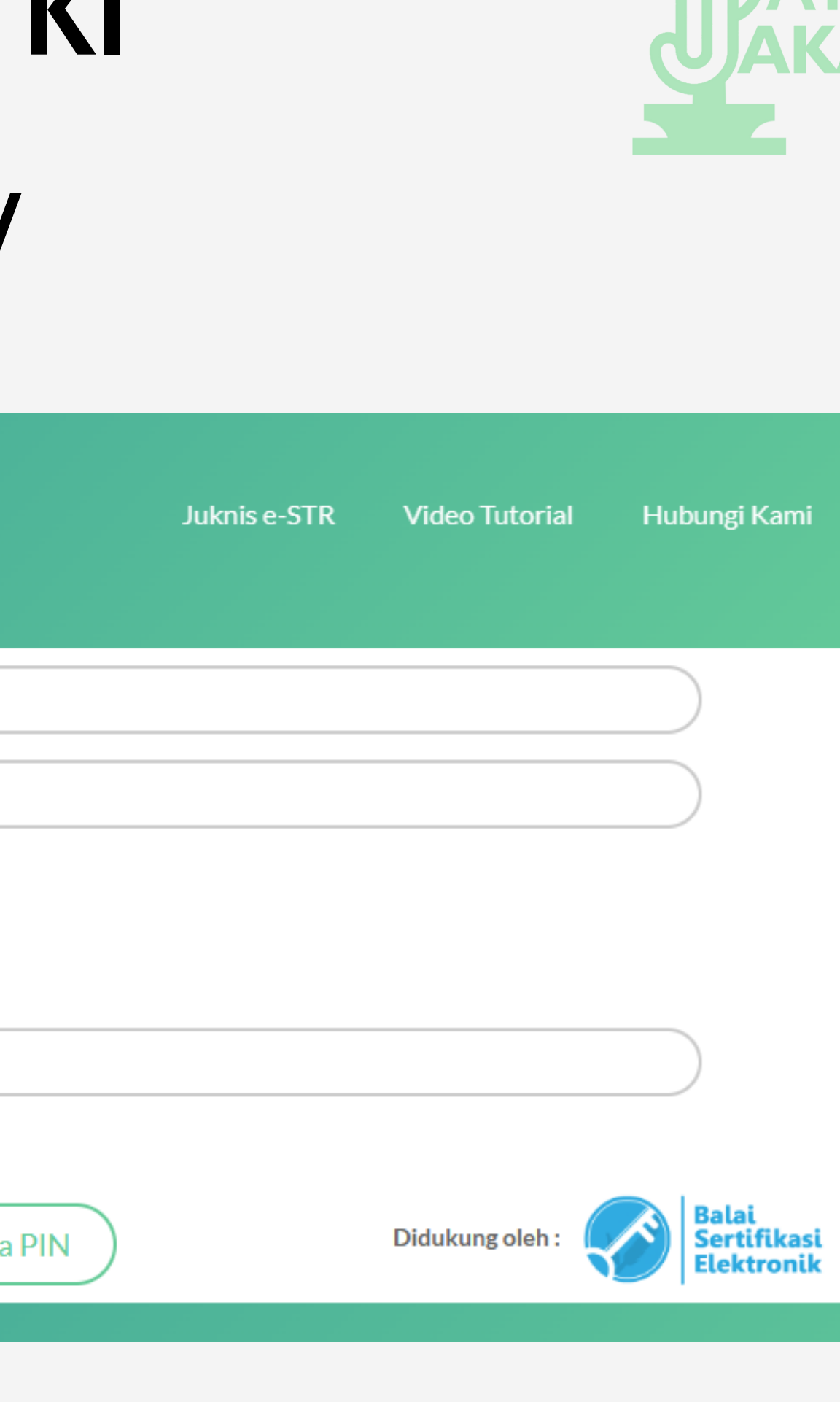

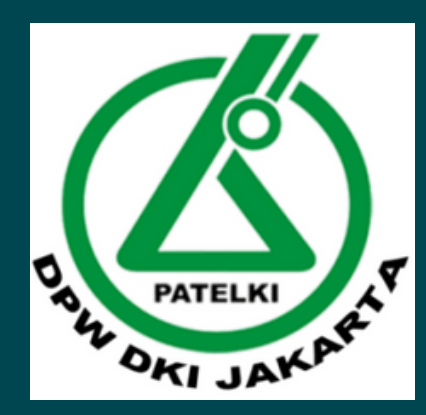

## 2. Pilih Menu "Lengkapi Data"

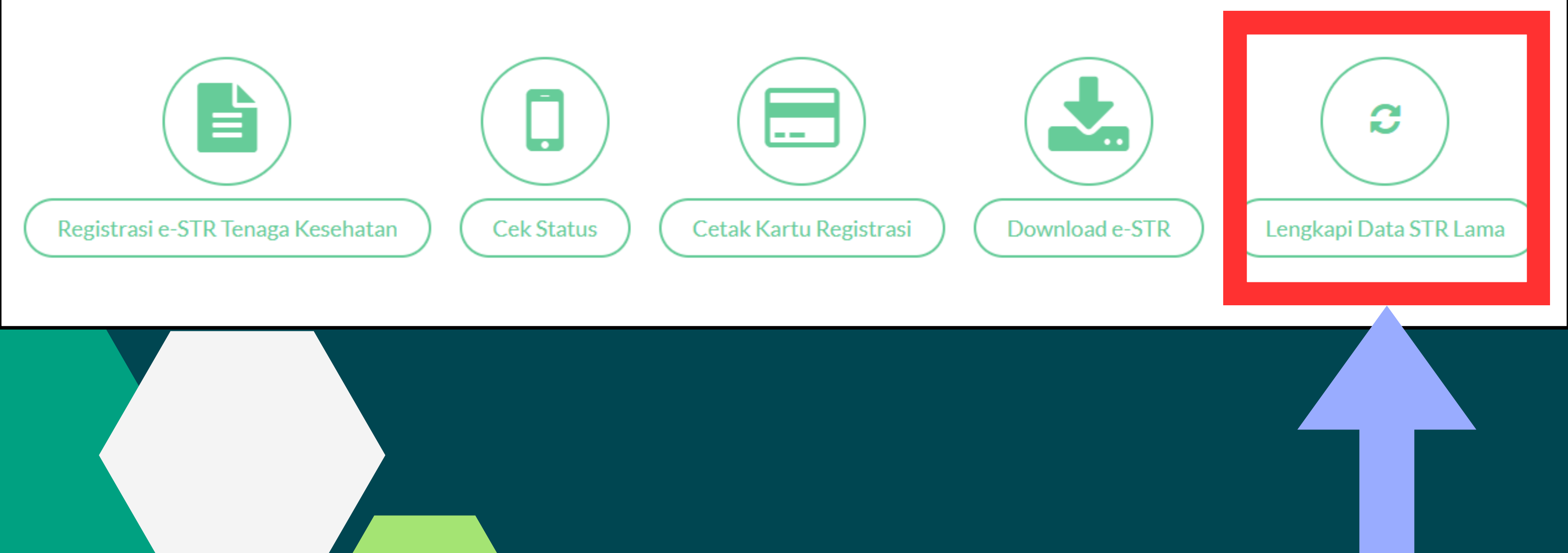

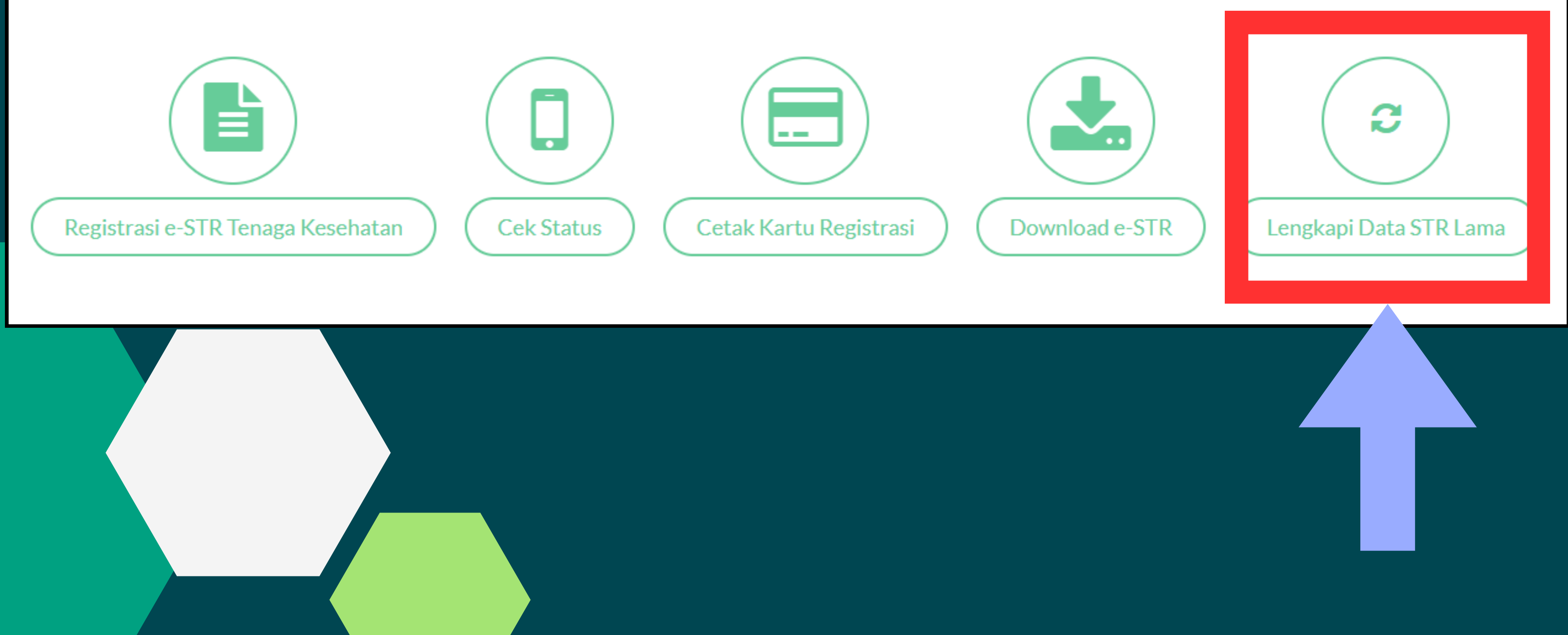

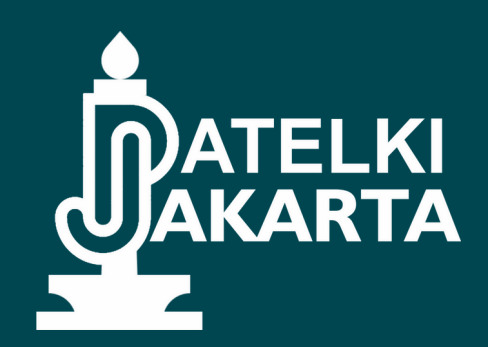

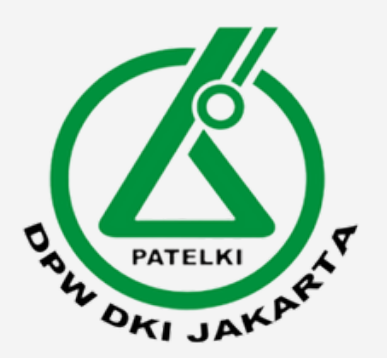

## 3. Isi Data STR

Kembali

Nomor STR Lama

Nomor STR

Masukan 7 digit terakhir nomor STR Anda. Untuk profesi <mark>Apoteker</mark> masukan nomor str apoteker lengkap

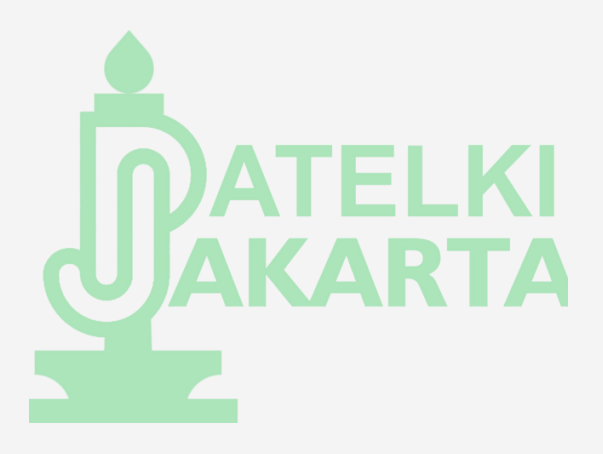

| lama dengan |  |
|-------------|--|
|             |  |
|             |  |

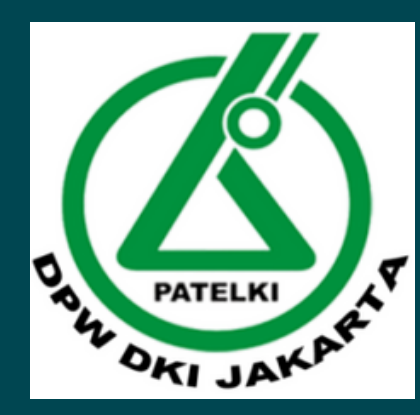

## 4. Isi data profil dan ubah profil

| No. Handphone Aktif (WhatsApp)        |                  |     |
|---------------------------------------|------------------|-----|
| Jenis Kelamin                         | : desitrin       |     |
| Nomor Ijazah                          |                  |     |
| Tanggal Lulus                         | :                |     |
| Perguruan Tinggi<br>Nomor STR (Aktif) |                  |     |
| Masa berlaku STR                      | ;                |     |
| No SIP                                |                  |     |
| Tempat Bekerja                        | 1                |     |
| Edit Profil                           |                  | • J |
|                                       | nbali Menu Utama |     |
|                                       |                  |     |

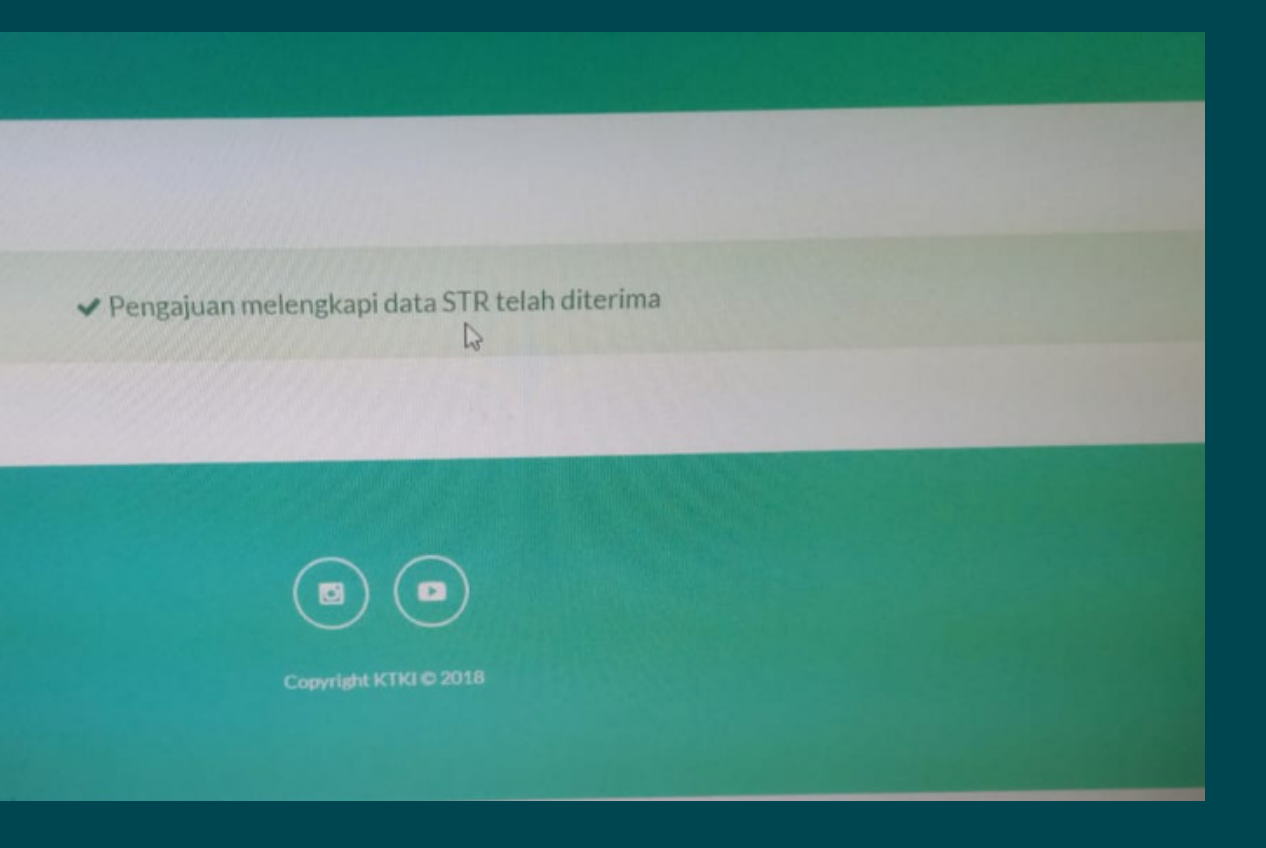

ijuan melengkapi data sudah diterima dan tunggu a divalidasi oleh KTKI. engajuan sudah divalidasi, maka dilanjutkan dengan ijuan STR di website SatuSehat SDMK

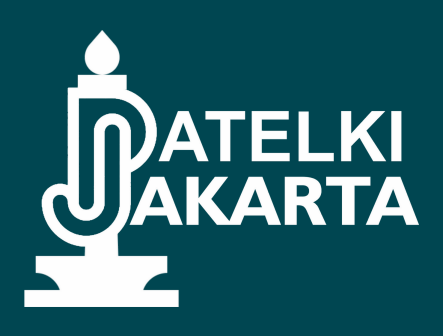

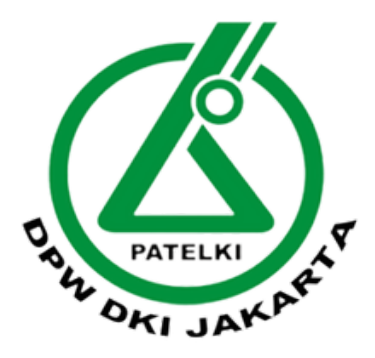

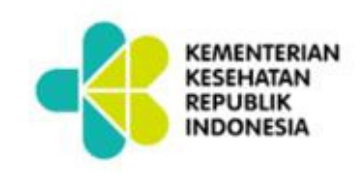

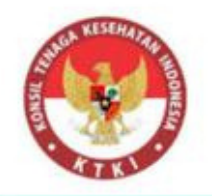

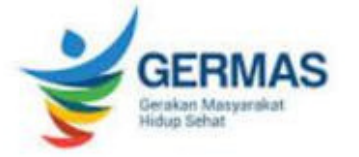

### DUKUNGAN **REGISTRASI TENAGA KESEHATAN**

### **PELAYANAN LANGSUNG**

**Gedung Sekretariat KTKI** Hang Jebat 3, Blok F3 Kebayoran Baru Jakarta Selatan 12120

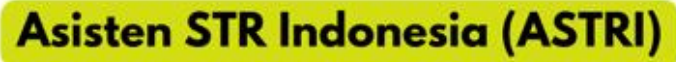

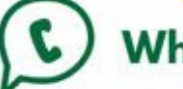

Whatsapp 087837174868

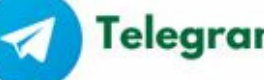

Telegram @ASTRI\_STR\_bot

### EMAIL : helpdesk.ktki@kemkes.go.id

Pelayanan permasalahan pengajuan STR pemohon. Tuliskan keterangan biodata lengkap dan permasalahan yang dihadapi:

- Nama lengkap,
- Tempat, tanggal lahir
- Nomor KTP (NIK)
- Alamat email yang digunakan untuk mendaftar
- Permasalahan

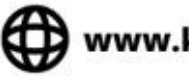

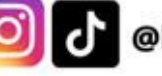

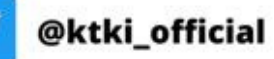

 $(\mathbf{a})$ 

. . . .

.

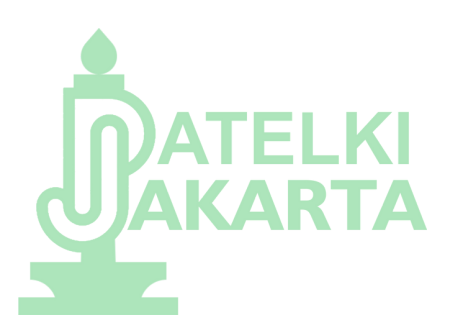

### Jika ada pertanyaan dan Error yang tidak sesuai step by step diatas. Bisa hubungi sekretariat KTKI berikut

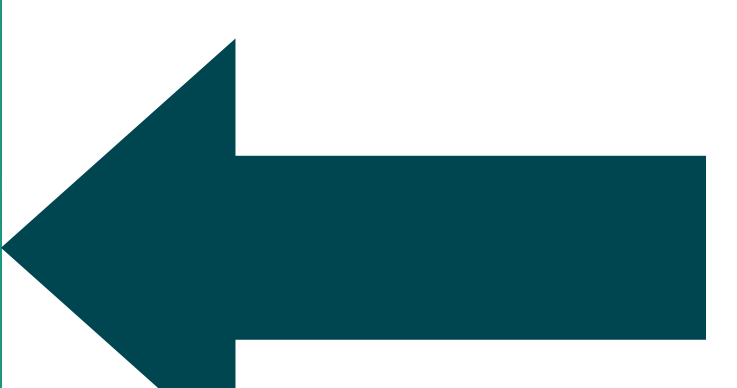

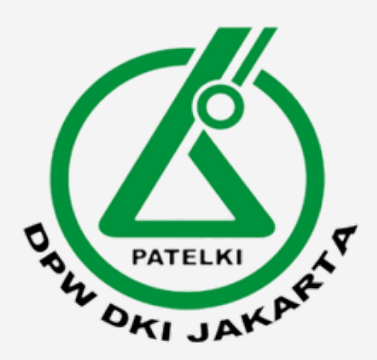

## Kontak PATELKI DPW DKI JAKARTA

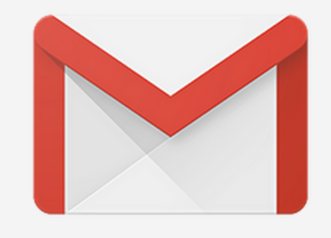

patelkidpw.dkijkt@gmail.com humaspatelkidpwdki@gmail.com

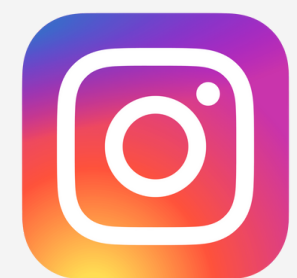

patelkijakarta

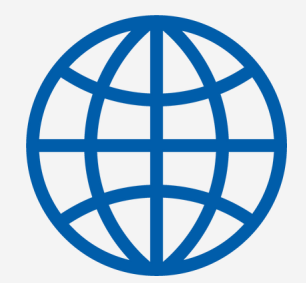

www.patelkijakarta.com

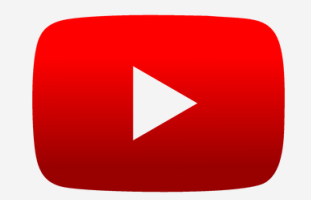

patelkijakarta

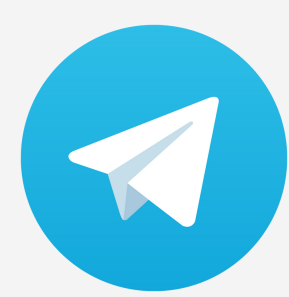

SOBAT ATLM PATELKIJAKARTA

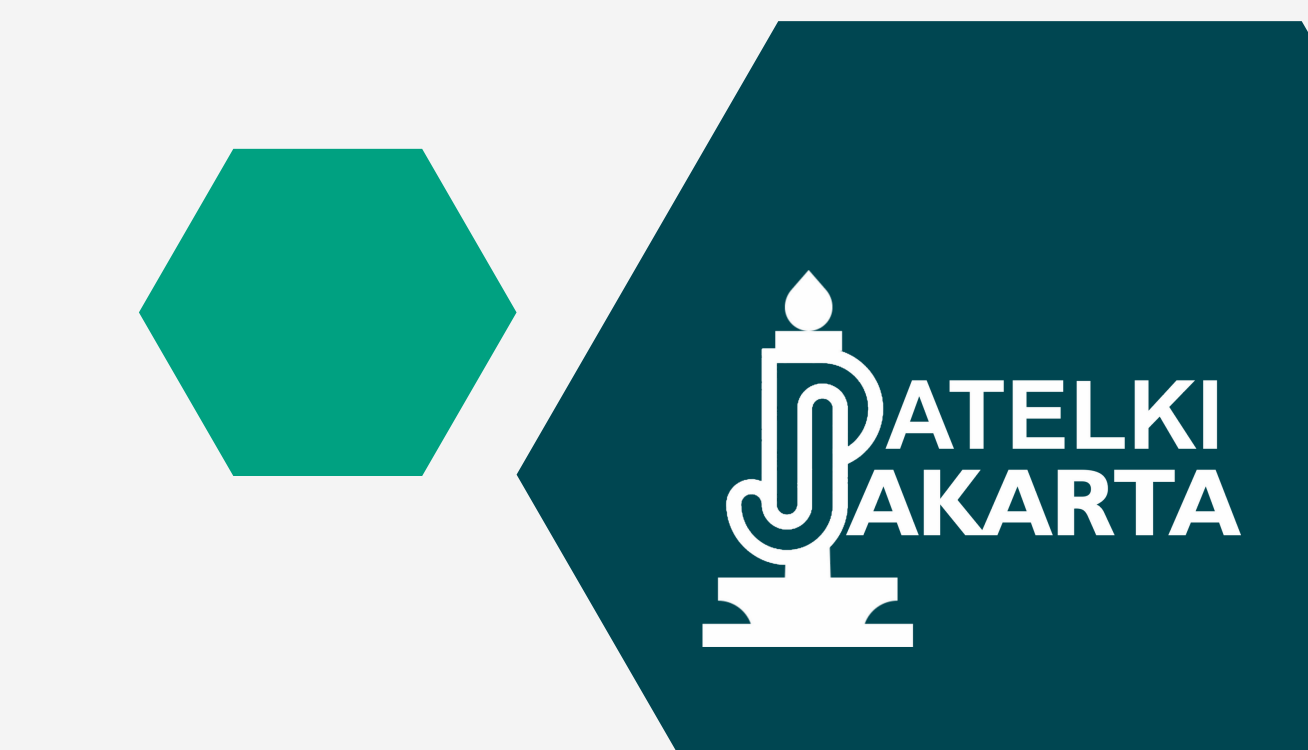

# PATELKI AK OKI JAKARI

## #PatelkiJayaMudaBerkarya

## Sumber:

- https://ktki.kemkes.go.id - https://satusehat.kemkes.go.id/sdmk

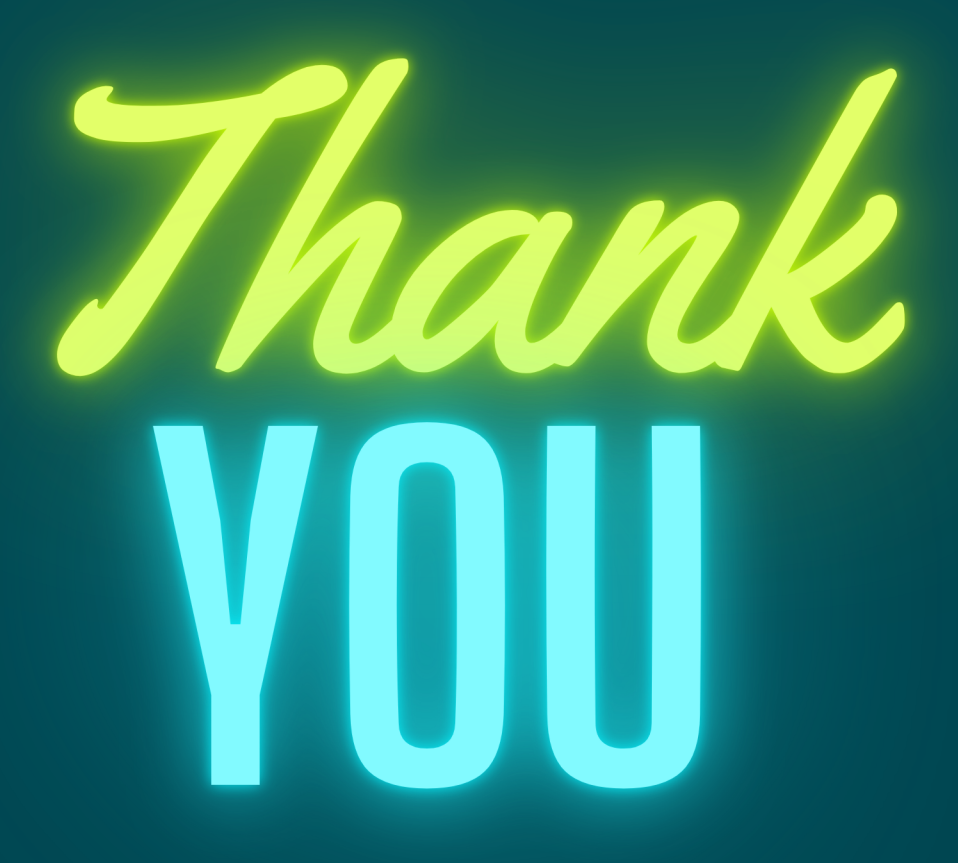